# 

# **Gawad Programa para sa Pagkakataong Pangkabuhayan** Mga Grant para sa Maliit na Negosyo Round 1

Kabilang sa pinondohan sa pamamagitan ng isang Grant mula sa Opisina ng Tagapagtaguyod ng Maliit na Negosyo ng California.

# Gabay sa Programa at Aplikasyon

Nirebisa 01/24/23

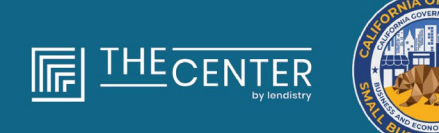

department of economic opportunity county of Los Angeles

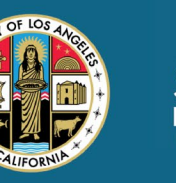

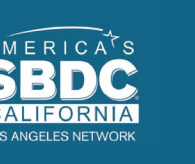

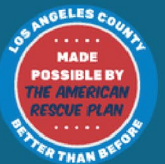

lendirtry

### Mga Grant para sa Maliit na Negosyo Round 1

Humigit-kumulang 4,600 na mga grant na \$2,500 ang ibibigay sa **mga kwalipikadong maliit na negosyo** sa buong Lalawigan ng Los Angeles, kabilang ang Lungsod ng Los Angeles, na nahihirapan sa pag-access sa mga mapagkukunan ng kapital.

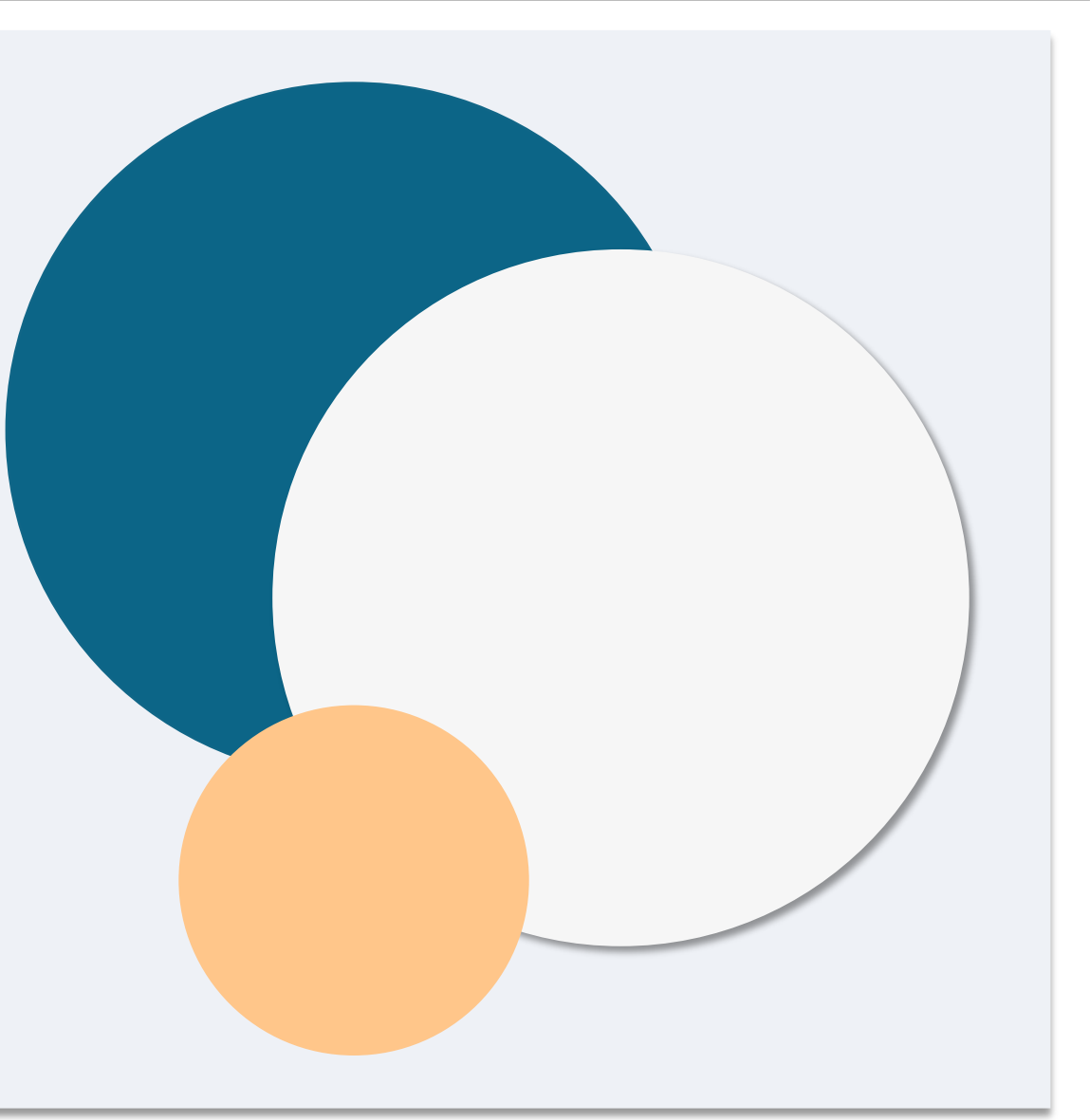

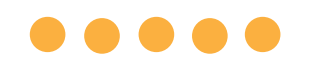

# Mga Pangangailangan sa Pagiging Kwalipikado

Ang ibig sabihin ng "*Kwalipikadong maliit na negosyo*" ay isang entidad ng negosyong kumikita na nakatutugon at nagpapatunay sa sarili, sa ilalim ng parusa ng pagsisinungaling, ang lahat ng sumusunod na pamantayan:

- 1. Ang maliit na negosyo ay dapat mayroong pisikal na lokasyon at ang punong-tanggapan ay nasa Lalawigan ng Los Angeles, California, kabilang ang Lungsod ng Los Angeles.
- 2. Kasalukuyang aktibo at tumatakbo ang maliit na negosyo nang di-kukulangin mula noong Disyembre 2019.
- 3. Ang maliit na negosyo ay malubhang naapektuhan ng COVID-19 na pandemya.
- 4. Ang maliit na negosyo ay may **mas mababa sa \$50,000** na kita sa taong 2019 ng pagbubuwis.
- 5. Ang maliit na negosyo ay kasalukuyang may mas kaunti sa limang buong-panahong katumbas na empleyado at may mas kaunti sa limang buong-panahong katumbas na empleyado sa 2019 at 2020 na mga taon ng pagbubuwis na nakabatay sa mga paghahain ng buwis sa pamamagitan ng pagpapatunay sa sarili sa isang valid na aplikasyon.

- 6. Ang maliit na negosyo ay hindi isang negosyong maaring iliban mula sa pakikilahok sa COVID-19 na Programa ng Pagbibigay ng Tulong sa Maliit na Negosyo sa California, gaya ng tinukoy sa talata (2) ng subdibisyon (g) ng Seksiyon 12100.82.
- 7. Dapat na magbigay ang may-ari ng maliit na negosyo ng katanggap-tanggap na anyo ng photo ID na inisyu ng pamahalaan tulad ng:
  - o Lisensya sa Pagmamaneho
  - o ID ng Estado
  - o Pasaporte
- 8. Ang may-ari ng maliit na negosyo na nag-a-apply para sa grant ay dapat na mayoryang may-ari at tagapamahala ng kwalipikadong maliit na negosyo kasama ang pangunahing pinagkakakitaan ng may-ari sa taong 2019 ng pagbubuwis.
- 9. Dapat na hindi nakatanggap ang may-ari ng maliit na negosyo ng grant sa ilalim ng COVID-19 na Programa ng Pagbibigay ng Tulong sa Maliit na Negosyo sa California.

Sa kabila ng mga pangangailangan sa pagiging kwalipikado na nakalista <u>rito</u>, ang "*kwalipikadong maliit na negosyo*" ay hindi dapat magsama ng mga entitad na nakatutugon sa alinman sa mga sumusunod:

- 1. Mga negosyong walang pisikal na presensiya sa estado at walang punong-tanggapan sa Estado ng California;
- 2. Mga negosyong pangunahing nakikibahagi sa mga aktibidad na pampulitika o pangangampanya, kahit na ang entidad ay nakarehistro bilang isang 501(c)(3), 501(c)(6), o 501(c)(19);
- 3. Mga pasibong negosyo, kompanya ng pamumuhunan, at mga namumuhunan na naghain ng Iskedyul E sa kanilang mga tax return;
- 4. Mga institusyong pampinansyal o negosyong pangunahing nakikibahagi sa negosyo ng pagpapautang, gaya ng mga bangko, kompanyang tagatustos, at mga kompanya ng factoring;
- 5. Mga negosyong nakikibahagi sa anumang aktibidad na labag sa batas sa ilalim ng pederal, estado, o lokal na batas;
- 6. Mga negosyong naghihigpit sa pagtangkilik sa anumang dahilan maliban sa kapasidad;
- 7. Mga negosyong sapalaran;

- 8. Mga negosyong may sinumang may-ari ng higit sa 10 porsiyento ng interes sa equity dito na nakatutugon sa isa o higit pa sa mga sumusunod na pamantayan:
  - i. Sa loob ng naunang tatlong taon, ang may-ari ay nahatulan ng o nagsagawa ng hatol-sibil laban sa may-ari, o nagkaroon ng anumang anyo ng paglaya o probasyon, kabilang ang probasyon bago ang paghatol, para sa panloloko o paggawa ng krimen kaugnay ng pagkakaroon, pagtatangka na magkaroon, o pagsasagawa ng pederal, pang-estado, o lokal na pampublikong transaksiyon o kontrata sa ilalim ng pampublikong transaksiyon, paglabag sa mga pederal o pang-estadong batas sa anti-trust o procurement, o paglustay, pagnanakaw, pamemeke, panunuhol, panghuhuwad o pagninira ng mga talaan, paggawa ng mga maling pahayag, o pagtanggap ng nakaw na pag-aari.
  - ii. Ang may-ari ay kasalukuyang kinasuhan para sa o kung hindi man ay papatawan ng kriminal o sibil ng isang entidad ng pederal, estado, o lokal na pamahalaan, na may nagawang alinman sa mga pagkakasala na binanggit sa sugnay (i).
- 9. Mga kaakibat na kompanya, ayon sa pagbibigay-kahulugan sa Seksiyon 121.103 ng Titulo 13 ng Kodigo ng Mga Regulasyong Ipinagpatuloy sa susunoa na pahina Pederal; o

 Iba pang mga negosyong tinutukoy ng California Office of the Small Business Advocate (CalOSBA), na naaayon sa mga limitasyon at pagbubukod na itinakda sa mga nakaraang <u>COVID-</u> <u>19 na Programa ng Pagbibigay ng Tulong</u>.

# Mga Angkop na Paggamit ng mga Pondo

Ang isang may-ari ng maliit na negosyo na tumatanggap ng grant alinsunod sa Programang ito ay dapat na mapatunayan sa sarili na ang mga pondo ng grant ay gagamitin para sa isa o higit pa sa mga sumusunod na karapat-dapat na paggamit:

- 1. Ang pagbili ng mga bagong sertipikadong kagamitan kabilang ang, ngunit hindi limitado sa, isang cart.
- 2. Pamumuhunan sa kapital ng paggawa.
- 3. Aplikasyon para sa, o pagpapanibago ng, isang lokal na permiso kabilang ang, ngunit hindi limitado sa, isang permiso para magtrabaho bilang isang nagtitinda sa bangketa.
- 4. Pagbabayad ng utang sa negosyo na naipon dahil sa COVID-19 na pandemya.
- 5. Gastusin na bunga ng COVID-19 na pandemya at mga kaugnay na paghihigpit sa kalusugan at kaligtasan, o mga pagkaantala sa negosyo o pagsasara na natamo bilang resulta ng COVID-19 na pandemya, ayon sa pagbibigay-kahulugan sa subdibisyon (I) ng Seksiyon 12100.83.

# Mga Kinakailangang Dokumento para Makapag-apply

Ang mga sumusunod na dokumento ay kinakailangan para makapag-apply sa Programang ito:

- 1. Sertipikasyon ng Aplikante
- 2. Nilagdaan at hindi binago ang mga tax return ng Pederal sa 2019 (I-upload ang LAHAT ng mga pahina)
- 3. Opisyal na paghahain sa Kalihim ng Estado ng California (na dapat ay aktibo) o lokal na munisipyo, kung naaangkop, para sa iyong negosyo tulad ng isa sa mga sumusunod
  - Mga Artikulo Tungkol sa Incorporation;
  - Sertipiko ng Organisasyon;
  - Paghahain ng Kathang-isip na Pangalan ng Negosyo;
  - Propesyonal na Lisensya;
  - Lisensya sa Negosyo na Inisyu ng Pamahalaan.
    - Kung ang kasalukuyang lisensya ay hindi available, nag-expire na ang lisensya sa negosyo na may patunay ng pagpapanibago na pagbabayad na ginawa.

- 4. ID na Inisyu ng Pamahalaan na na-upload sa pamamagitan ng Persona, na isasama sa aplikasyon. Mga Katanggap-tanggap na Anyo ng ID na Inisyu ng Pamahalaan:
  - Lisensya sa Pagmamaneho
  - ID ng Estado
  - Pasaporte
- 5. Valid na banking account na dapat naka-link sa pamamagitan ng Plaid, na isasama sa aplikasyon.

# Paano Kumpletuhin ang Sertipikasyon ng Aplikante

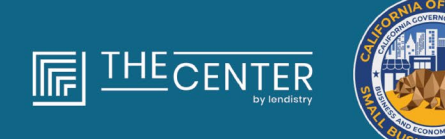

department of economic opportunity county of Los Anceles

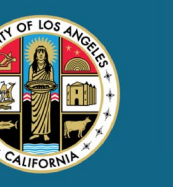

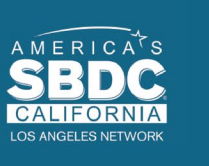

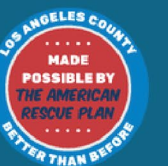

lendirtry

# Sertipikasyon ng Aplikante

Bilang bahagi ng proseso ng aplikasyon, kakailanganin mong patunayan sa sarili ang pagiging totoo at katumpakan ng impormasyong ibibigay mo sa web na application at mga sumusuportang dokumento sa pamamagitan ng pagpirma sa isang Sertipikasyon ng Aplikante.

Magiging available ang Sertipikasyon ng Aplikante sa elektronikong form para ma-download at makumpleto mo. Ang nilagdaang Sertipikasyon ng Aplikante ay isang kinakailangang dokumento sa proseso ng pagbibigay na ito at kakailanganing i-upload sa Portal bilang isang PDF na file.

Maaari mong kumpletuhin ang Sertipikasyon ng Aplikante sa dalawang paraan:

- I-download at lagdaan ang sertipikasyon sa elektronikong paraan o
- 2. I-print at kumpletuhin ang form sa pamamagitan ng kamay.

# Paano Kumpletuhin ang Iyong Sertipikasyon ng Aplikante nang

#### Elektroniko Hakbang 1

I-click ang download na icon para i-download at i-save ang Sertipikasyon ng Aplikante sa iyong device.

| × +                                                                                                    |                                                                                                    | • - • ×             | Save As                                                                                                    |                         |      |
|----------------------------------------------------------------------------------------------------|----------------------------------------------------------------------------------------------------|---------------------|----------------------------------------------------------------------------------------------------|-------------------------|------|
| → C a                                                                                                    |                                                                                                    | 🖈 💿 🗯 🚯 (Updatar I) | ← → × ↑ ■ > This PC > Desktop                                                                                                    | ✓ δ Search Desktop      |      |
|                                                                                                    | 1 / 4   - 100% +   🖸 🔕                                                                                                    | 1 🕂 🕹 🗉             | Organize 🛩 New folder                                                                                                    |                         | •    |
|                                                                                                    |                                                                                                    |                     | A Name A                                                                                                    | Date modified Type Size |      |
| Transferrer and a second                                                                                                    |                                                                                                    |                     | Desktop /                                                                                                    |                         |      |
|                                                                                                    |                                                                                                    |                     | United a state of the state of the state of |                         |      |
|                                                                                                    |                                                                                                    |                     | 🗎 Decuments 🖈                                                                                                    |                         |      |
|                                                                                                    | Applicant Certifications                                                                                                    |                     | 📰 Pictures 🖈 🗸                                                                                                    |                         |      |
| 1                                                                                                    | a to be a period to their sectors of a period by the first horizon                                                                                                    |                     | File name                                                                                                    |                         | _    |
|                                                                                                    | in charging containing a solution measurable of the mine observer applied largest                                                                                                    |                     | Save as type: Adobe Acrobat Document                                                                                                    |                         |      |
| And a second second sec | the hyperbolic descention of parts of the second second se |                     |                                                                                                    |                         |      |
| Accession in the second second s                                                                                                    | the first of the production of the standard spheric significant in the product of the                                                                                                    |                     | <ul> <li>Hide Folders</li> </ul>                                                                                                    | Save                    | Cano |

#### Hakbang 2

Hanapin ang Sertipikasyon ng Aplikante sa iyong device at buksan ang file mula roon. Ang iyong Sertipikasyon ng Aplikante ay magbubukas bilang isang PDF na file.

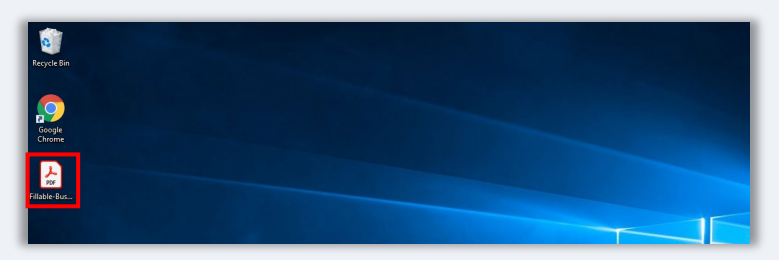

#### Hakbang 3

Kumpletuhin ang Sertipikasyon ng Aplikante sa pamamagitan ng paglalagay ng iyong mga inisyal sa tabi ng lahat ng mga item na may bilang at pagkatapos ay paglalagay ng iyong lagda at impormasyon ng negosyo sa huling pahina.

| 201 | e 1 | bols |   | NYS COVID-19 | h. × |         |                    |                      |          |         |                          |          |           |            |         |             |    |   |   |    |   |
|-----|-----|------|---|--------------|------|---------|--------------------|----------------------|----------|---------|--------------------------|----------|-----------|------------|---------|-------------|----|---|---|----|---|
| 2   | ☆   | ଚ    | Θ | Q            |      | Ð       | ٢                  |                      | / 5      | h       |                          | Θ        | ۲         | 66.73      |         | ы.          | -  | P | ø | đ. | 3 |
| 1   |     |      |   |              |      |         |                    |                      |          |         |                          |          |           |            |         |             |    |   |   |    |   |
|     |     |      |   |              |      |         |                    |                      |          |         |                          |          |           |            |         |             |    |   |   |    |   |
|     |     |      |   |              |      |         |                    |                      |          |         | PUKANT                   | INTERA   | now       |            |         |             |    |   |   |    |   |
|     |     |      |   |              |      |         |                    |                      |          |         |                          |          |           |            |         |             |    |   |   |    |   |
|     |     |      |   |              |      |         |                    |                      |          |         |                          |          |           |            |         |             | £. |   |   |    |   |
|     |     |      |   |              |      | 12      |                    |                      |          |         |                          |          |           |            |         |             |    |   |   |    |   |
|     |     |      |   |              |      | By case | ning ()<br>g (pine | is docu<br>se initia | ment (c) | - Appli | ation Car<br>the carbiti | fration" | the Apple | ant hereby | centre, | to all of d |    |   |   |    |   |
|     |     |      |   |              |      | _1      |                    |                      | 1.2      |         |                          |          |           |            |         | 10          |    |   |   |    |   |
|     |     |      |   |              |      |         |                    |                      |          |         | -                        |          |           |            |         |             |    |   |   |    |   |
|     |     |      |   |              |      |         |                    |                      |          |         |                          |          |           |            |         |             |    |   |   |    |   |
|     |     |      |   |              |      | -1      |                    |                      |          |         |                          |          |           |            |         |             |    |   |   |    |   |
|     |     |      |   |              |      |         | -                  |                      |          |         |                          |          |           |            |         |             |    |   |   |    |   |
|     |     |      |   |              |      |         |                    |                      |          |         |                          |          |           |            |         | -           |    |   |   |    |   |
|     |     |      |   |              |      | _1      |                    |                      | -        |         |                          |          |           |            |         |             |    |   |   |    |   |
|     |     |      |   |              |      |         |                    |                      |          |         |                          |          |           |            |         |             |    |   |   |    |   |
|     |     |      |   |              |      |         |                    |                      |          |         |                          |          |           |            |         |             |    |   |   |    |   |

#### Hakbang 4

Pagkatapos kumpletuhin ang Sertipikasyon ng Aplikante, i-save ito muli sa pamamagitan ng pagpunta sa File > Save o pagpindot sa CTRL+S sa iyong keyboard para i-save ang iyong natapos na Sertipikasyon ng Aplikante.

#### Hakbang 5

I-upload ang nakumpletong Sertipikasyon ng Aplikante bilang PDF na file sa Portal sa panahon ng proseso ng aplikasyon.

# Paano Manu-manong Kumpletuhin ang Iyong Sertipikasyon ng Aplikante 👘 🗧 🗧 🗧

#### Hakbang 1

I-print ang Sertipikasyon ng Aplikante sa pamamagitan ng pag-click ng printagina na icon.

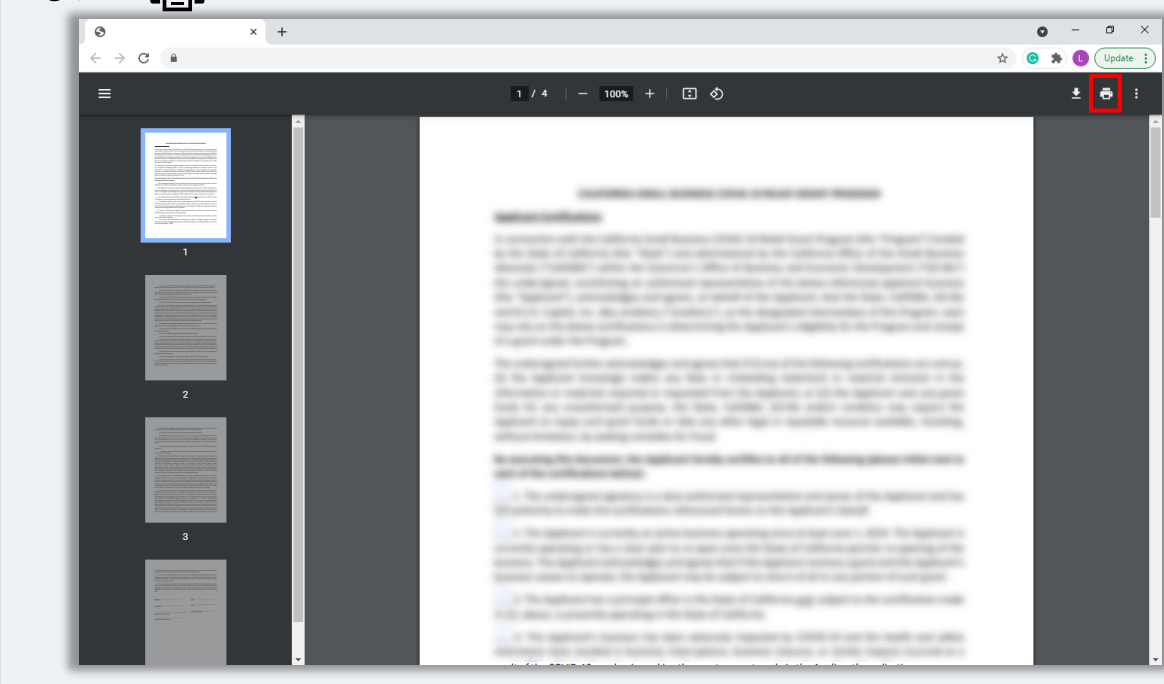

#### Hakbang 2

Punan ang Sertipikasyon ng Aplikante gamit ang isang maitim na panulat at nababasang sulat-kamay.

#### Hakbang 3

Pagkatapos kumpletuhin ang Sertipikasyon ng Aplikante, i-save ito muli sa pamamagitan ng pagpunta sa File > Save o pagpindot sa CTRL+S sa iyong keyboard para i-save ang iyong natapos na Sertipikasyon ng Aplikante.

#### Hakbang 5

I-upload ang nakumpletong Sertipikasyon ng Aplikante bilang PDF na file sa Portal sa panahon ng proseso ng aplikasyon.

# Mga Halimbawa ng Mga Kinakailangang Dokumento

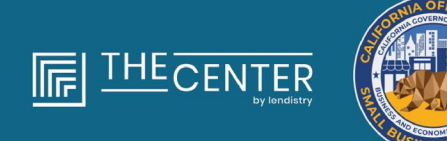

department of economic opportunity county of Los Anceles

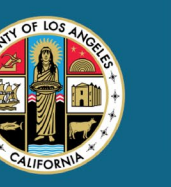

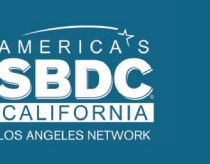

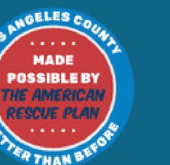

lendirtry

## Mga Tax Return ng Pederal sa 2019

#### Form 1120

| ion.    | 113       | 20-5                                                                      | J.S. Incon                                                                                                    | ie Tax Return                                                                                                    | for an S                            | Corp                  | oration      |                  | - 14             | 946 No. 1545-0125                          |
|---------|-----------|---------------------------------------------------------------------------|----------------------------------------------------------------------------------------------------|----------------------------------------------------------------------------------------------------|-------------------------------------|-----------------------|--------------|------------------|------------------|--------------------------------------------|
|         | denari e  | film Deamory                                                              | H De nel<br>Ib atian                                                                                            | No this form unless th<br>Hing Form 2003 to nim                                                                                                    | a corporation<br>the local Electron | has like              | iw           |                  |                  | 2019                                       |
|         |           | tua fantisa P                                                             | Cia ta menerar Jesug                                                                                            | am Parel 1202 har test                                                                                                    | Notions and E                       | he lates/             | rdermation   |                  |                  | 1.5                                        |
| -       | Calere    | tor year 2010 or tan year                                                 | begrunng                                                                                                    |                                                                                                    | . 201                               | 9, <del>a</del> ndire |              | 1                | 1. 1. 1. 1. I.   | 20                                         |
|         | -         |                                                                           |                                                                                                    |                                                                                                    |                                     |                       |              | 11               |                  |                                            |
|         |           | Childra code TYPE                                                         | Namper about, a                                                                                                 | noroon orașterio, îni PJ                                                                                                    | 0.00K merinitis                     | 1004                  |              | to               | bethe monorpoint | orano:                                     |
| ing the | riterija  | e néutine Din                                                             |                                                                                                    |                                                                                                    |                                     |                       |              |                  |                  |                                            |
|         |           |                                                                           | City or heart, shall                                                                                            | e or processo, country, and                                                                                                    | 22 <sup>2</sup> is findign pil      | eisi conte            |              | 100              | PS ands          | bee instructions)                          |
| 1.01    | uciul Se  | B-Listand                                                                 |                                                                                                    |                                                                                                    |                                     |                       |              | <u>b.</u>        |                  |                                            |
| 8 1     | is the o  | orporation electing to be                                                 | in 5 coporation                                                                                                 | beginning with this tax                                                                                                    | Amel, 1944                          |                       | 1.000.00     | mach             | Form 255         | 0 If not already filed                     |
| 5.5     | Dreck     | t 00⊡Phointum 90                                                          | Differne ofteng                                                                                                 | p 98 ∐Address the                                                                                                    | rngo (Al⊡A                          | mended                | roturn PD    | 05+              | lection ten      | ningfan ar svocalion                       |
| 1.1     | Design 12 | te number af shareholde                                                   | s who were she                                                                                                  | and others during any p                                                                                                    | and of the last                     | your .                |              |                  |                  |                                            |
|         | EPREM IN  | t de entre tarde la busine                                                | egeneral autornee in                                                                                            | to second the so-tax put                                                                                                    | points pp []                        | discoupled a          | accellen ter | eetro            | netical          | everativity purposes                       |
| -       | 14        | Sense sociality or sales                                                  | 100 PE 200 PE                                                                                                   | CALIFIC COMPANY                                                                                                    | ay to the set                       | 14                    | 0.00.000     |                  | THE C            |                                            |
|         |           | Returns and allowances                                                    |                                                                                                    |                                                                                                    |                                     | 10                    |              |                  |                  |                                            |
| . I     | 0         | Balance. Subtract line 1                                                  | then ine ta                                                                                                    |                                                                                                    |                                     |                       |              |                  | 10               |                                            |
| ğ.      | 8         | Cost of goods sold jette                                                  | ch Form 1125-4                                                                                                  |                                                                                                    |                                     |                       |              |                  | 5                |                                            |
| 2       | a         | Gross profit. Buildrant In                                                | a 2 how line he                                                                                                 |                                                                                                    |                                     |                       |              |                  | 3                |                                            |
| -1      | 4         | Nel gais Doep from Port                                                   | -4787, line 173                                                                                                 | atlach Form (797)                                                                                                    |                                     |                       |              |                  | 4                |                                            |
|         | 5         | Other income (load)-(hee                                                  | instructions-a                                                                                                  | nach atalennent                                                                                                    |                                     |                       |              | 1                | 14               |                                            |
| +       |           | roter income (see). Ad                                                    | o mee 3 five.g                                                                                                  | 10                                                                                                    |                                     |                       |              |                  | 181              |                                            |
| 8       | 1         | Companiation at officer                                                   | i pee Hamuche                                                                                                   | ne-affact Form 1125                                                                                                    | 40                                  |                       |              |                  | 14               |                                            |
| 41      | ä         | Sensire and wappe pear                                                    | e-poyment o                                                                                                    | avera i i i i i i                                                                                                    |                                     |                       |              |                  | 14               |                                            |
| 1       | -         | Red ciebin.                                                               |                                                                                                    |                                                                                                    |                                     |                       |              |                  | 10               |                                            |
| í.      | n         | Rents                                                                     |                                                                                                    |                                                                                                    |                                     |                       |              |                  | 11               |                                            |
| 1       | 12        | Taxes and lownees .                                                       |                                                                                                    |                                                                                                    |                                     |                       |              |                  | 12               |                                            |
| ş.      | 12        | Interest (see instructions                                                |                                                                                                    |                                                                                                    |                                     |                       |              |                  | 12               |                                            |
| 1       | 14        | Depreciation not claime                                                   | t en Porm 1125                                                                                                  | A or elsewhere on tels                                                                                                    | en jøhlach For                      | m 4560)               |              |                  | 14               |                                            |
| āl      | 15        | Depletion (De net deelu                                                   | et elli and gas d                                                                                               | kpletien)                                                                                                    |                                     |                       |              |                  | 15               |                                            |
| 2       |           | Assertising                                                               |                                                                                                    |                                                                                                    |                                     |                       |              |                  | 15               |                                            |
| 8       |           | Freises politicality                                                      | en lege                                                                                                    |                                                                                                    |                                     |                       |              |                  | 17               |                                            |
| 5       | ÷.        | Other deductions latted                                                   | -statement -                                                                                                    |                                                                                                    |                                     |                       |              |                  | 111              |                                            |
| ş.      | 90        | Total deductions. Add                                                     | ines 7 through 1                                                                                                | 9                                                                                                    |                                     |                       |              |                  | 39               |                                            |
| 8       | 21        | Ordinary business inco                                                    | me (long). Subi                                                                                                 | nect line 25 from line 6                                                                                                    |                                     |                       |              | 1                | 81               |                                            |
|         | 209       | Excess net passive inco                                                   | ne er LPO rece                                                                                                  | pture tex (see instruct)                                                                                                    | erei                                | 894                   |              | _                |                  |                                            |
|         |           | Tax from Schoolule D (Fr                                                  | per 1120-8                                                                                                    |                                                                                                    |                                     | 32h                   |              | _                |                  |                                            |
| al      |           | Add lines 22a and 27b (                                                   | oe indructions                                                                                                  | fer additional laxes)                                                                                                    |                                     | 14.4                  |              |                  | 326              |                                            |
| ξl      | 236       | 20 to estimated tax pays                                                  | nents and 2018                                                                                                  | everpsyment credited                                                                                                    | 16.7019 ·                           | 픘                     |              |                  | -                |                                            |
| \$      |           | Tex deposited with Folly<br>Contribution for England                      | inter and a second second second second second second second second second second second second second second s | the Design of the Design of th |                                     | 100                   |              |                  | -                |                                            |
| 5       | - 2       | Reserved for future use                                                   | o or rower parties                                                                                              |                                                                                                    |                                     | 104                   |              |                  |                  |                                            |
| 1       |           | Add lines 23e firmigh 2                                                   | ы 1111                                                                                                    |                                                                                                    |                                     | 1000                  |              | 1.1              | 80e              |                                            |
| ¥.      | 24        | Estimated ian penalty is                                                  | e instructions)                                                                                                 | Chesh If Form 2020 is                                                                                                    | staded                              |                       |              | D                | 24               |                                            |
| -1      | 28        | Amount owned. If live 22                                                  | e is smaller the                                                                                                | the total of lines 220                                                                                                    | and 24, enters                      | area.ed               | med          |                  | 28               |                                            |
|         | 30        | Overpayment, if line 23                                                   | is larger than t                                                                                                | he total of lines 20c an                                                                                                    | d 54, errer an                      | out av                | epaid        |                  | 28               |                                            |
|         | 0         | Enter emount from line 2                                                  | <ol> <li>Gradited to</li> </ol>                                                                                 | a 2000 estimated text                                                                                                    | •                                   |                       | Relunde      | <b>(</b> )       | - 22             |                                            |
| e.      |           | Contex pergetted, of perjury, 1 a<br>context, it is than, contract, and a | sciole full little ent                                                                                          | served in view, takes<br>of or property title free to                                                                                                    | inconvert is topical                | or prints             | mation shake | на, на<br>9-0-10 | Cho-the last     | at phony toppeholige and<br>to knowledge.  |
| 1       |           |                                                                           |                                                                                                    | 1                                                                                                    |                                     |                       |              | 1                | May the P        | 6 docum Pile rature:                       |
| 188     | •         | Timeters of other                                                         |                                                                                                    | Data                                                                                                    | - P                                 |                       |              | -1               | with the pro-    | sparse stown (salour)<br>Tons, Drive D No. |
|         | -         | Print Tupe property's rain                                                |                                                                                                    | Papararis signature                                                                                                    |                                     | 0                     |              | 10               | 517 m            | Pla                                        |
| 2       | a         |                                                                           | -                                                                                                    |                                                                                                    |                                     |                       | -            | 1.00             | undiver          |                                            |
| 10      | pare      | Prochages P                                                               |                                                                                                    |                                                                                                    |                                     |                       |              | 141              |                  |                                            |
| 99      | a Crit    | Firm's address #                                                          |                                                                                                    |                                                                                                    |                                     |                       |              | n                | neno.            |                                            |
|         |           | and Destination Act Real-                                                 | · · · · · · · · · · · · · · · · · · ·                                                                           | insite utilizes.                                                                                                    |                                     | -                     | 1001         | _                |                  | non 1120-Second                            |

#### Form 1065

| igm.    |                                         |                   |                           |                    | and the second second se |                                       |           |                           |                    |                   |         |             |                                        |
|---------|-----------------------------------------|-------------------|---------------------------|--------------------|----------------------------------------------------------------------------------------------------|---------------------------------------|-----------|---------------------------|--------------------|-------------------|---------|-------------|----------------------------------------|
| ient.   | ent effe                                | te Treasury       |                           |                    |                                                                                                    |                                       |           | ·                         |                    | - · ·             | · · · · | 1 8         | :019                                   |
| -       | (Terana                                 | a Sandoa          |                           |                    | spectore de la s                                                                                                    |                                       |           |                           |                    | -                 |         | -           |                                        |
|         | -                                       | reason and any    | ~                         | a minananan ya     |                                                                                                    |                                       |           |                           |                    |                   |         | 0.040       | or sentues whe                         |
|         | ipa prod                                | -                 | . ~                       | law, street, and a | curr or pulle co. P.A.P.O. S                                                                                                    | III. HE NEW CO                        | OHE.      |                           |                    |                   |         | E (348      | Ourness started                        |
| -       |                                         |                   | 1                         |                    |                                                                                                    |                                       |           |                           |                    |                   |         |             |                                        |
|         | -                                       |                   |                           | 9'0w, H86-9        | 39400L 00080, \$10.07                                                                                                    | o onge prov                           |           |                           |                    |                   |         | 100         | in the tone                            |
|         | NACK IN                                 | cioto traves      | - 01                      | listini atura      | IR Died atom                                                                                                    | di Dana                               | theore    |                           |                    | teen c            | -       | 놂           | Amended version                        |
| n 0     | heck ap                                 | counting methe    | e mi                      | Geeh               | R Accruai                                                                                                    | Of C Ote                              | doech.    |                           |                    |                   |         |             |                                        |
| 1.5     | uniter o                                | d Scheekslee K    | I. Wright                 | one for each p     | ersen who was a paris                                                                                                    | er el any fime                        | during i  | in in                     | per in             |                   |         |             |                                        |
| 10      | heck if i                               | Schedules C ar    | dM-8 a                    | e attached .       |                                                                                                    |                                       |           |                           |                    |                   |         |             |                                        |
| 5.0     | tech 7 p                                | errentip: P       | DAg                       | regilied activitie | e for smiller 400-er-lak                                                                                                    | purposee \$2                          |           | quel a                    | 00vilies           | for eac           | 0.0     | P passi-e   | activity purposed                      |
| 100     | and in                                  | OLGO DWY TO       | 00 O/ O                   | renere moorn       | e and expenses on i                                                                                                    | 140.11.0920                           | gr or i   | Married Works             | 2466.1             | 99.0              | OF N    | 2 11016     | ntomation.                             |
|         | 12                                      | Carlotte Accept   | a or sa                   |                    |                                                                                                    |                                       |           | 12                        | -                  |                   | -       |             |                                        |
|         | 1.2                                     | Balanca, Sul      | stract lie                | a 16-born line     |                                                                                                    | 1111                                  | 11.       |                           |                    |                   |         | 50          |                                        |
|         | 3                                       | Cost of good      | is sold (                 | attach Paren 1     | 129-A                                                                                                    |                                       |           |                           |                    |                   | - 1     | 3           |                                        |
| ε.      | 3                                       | Gross profit.     | Subora                    | 2 line 2 than I    | ineto                                                                                                    |                                       |           |                           |                    |                   | - 1     | 3           |                                        |
| 2       | 4                                       | Ordinary inc.     | ome (ko                   | a) from other      | partnerships, estates                                                                                                    | , and traits                          | jamach.   | stater                    | with .             |                   | . [     | 4           |                                        |
| -       | 5                                       | Net fam pro       | R (cas)                   | (attach School     | sule F (Form 1048 or                                                                                                    | 1048-598                              |           |                           |                    |                   | - 1     | 5           |                                        |
|         |                                         | Net gain (los     | 6 from I                  | form 4797, Pt      | et II, Ine 17 jettsch I                                                                                                    | form 4780)                            |           |                           |                    |                   | - 1     | 6           |                                        |
|         | 7                                       | Other incom       | <ul> <li>Rosel</li> </ul> | attach states      | vent)                                                                                                    | $1 \ \ 1 \ \ 1 \ \ 1$                 |           |                           |                    |                   | - 1     | 7           |                                        |
| _       |                                         | Table Incom       | e (hose)                  | Combine In         | is 3 Prough 7                                                                                                    |                                       |           |                           |                    |                   | -       |             |                                        |
|         | .a                                      | Salaries and      | wages                     | patrier than to    | boyveul deer earlier                                                                                                    | yment orad                            | NO        |                           |                    |                   | 1       | -           |                                        |
| 41      | 10                                      | Guaranteed ;      | aymen                     | ts to partners     |                                                                                                    |                                       |           |                           |                    |                   | .       | 10          |                                        |
| 1       |                                         | Regard and        | - Aller                   | ance               |                                                                                                    |                                       |           |                           |                    |                   |         |             |                                        |
| ÷.      | 10                                      | fact .            |                           |                    |                                                                                                    |                                       |           |                           |                    |                   |         | -           |                                        |
| 1       | 8.                                      | Terrer and its    |                           |                    |                                                                                                    |                                       |           |                           |                    |                   | 1       |             |                                        |
| 1       | ÷.                                      | Independent Store | Contract.                 | and .              |                                                                                                    |                                       |           |                           |                    |                   | 11      | -           |                                        |
| 41      | 184                                     | Degradation       | ill' some                 | red, attach Fr     | are (202)                                                                                                    |                                       |           | 1 the                     |                    |                   | 1       | -           |                                        |
| 21      | b                                       | Lass depreci      | ation re                  | portied on Far     | m 1125-A and elseve                                                                                                    | there on retur                        | m .       | 108                       |                    |                   | _       | 160         |                                        |
| 8       | 17                                      | Depletion (5      | a not d                   | educt oil and      | gas depletion.] .                                                                                                    |                                       |           |                           |                    |                   |         | 17          |                                        |
| 응.      | 10                                      | Retirement p      | lans, et                  |                    |                                                                                                    |                                       |           |                           |                    |                   | . [     | 16          |                                        |
| -81     | 19                                      | Employee be       | mpit pr                   |                    |                                                                                                    |                                       |           |                           |                    |                   | - 1     | 90          |                                        |
| 8       | 30                                      | Other deduc       | form Gr                   | Rach statemer      | 0                                                                                                    |                                       |           |                           |                    |                   | - 1     | 20          |                                        |
| _       | 21                                      | Total dedac       | fors. 1                   | dd Pe amour        | its shown in the far if                                                                                                    | ight polymer                          | for lines | 0.0                       | owgh 2             | α                 |         | 21          |                                        |
| _       | 22                                      | Ordinary bu       | eineee                    | neome (foes)       | Subtract line 21 tho                                                                                                    | mine0 .                               |           |                           |                    |                   | -       | 22          |                                        |
| t i     |                                         | Internet due      | ander t                   | e cox-cace r       | nervos - comprener                                                                                                    | ang-serin co                          | annaiche  | parties.                  | 11101              | 1 804             | 2.      |             |                                        |
| 6       | 100                                     | PERA AAR ins      | antali'i S                | in cox-cack r      | have involved in the second second                                                                                                    | NUMBER OF TRADE                       | e pertec  | 1.94                      | 1000               |                   | 1       | -           |                                        |
| 8       | 26                                      | Other issues in   | Non-Re C                  | continued          | have a set of costs of the                                                                                                    |                                       |           |                           |                    |                   | 11      | 26          |                                        |
| 8       | 100                                     | Total Index       |                           | Add lines 27 a     | hermath 26                                                                                                    | 1.1.1.1                               |           |                           |                    |                   | 11      | 27          |                                        |
| 8.      | 28                                      | Payment day       | h in store                | tions .            |                                                                                                    |                                       |           |                           |                    |                   | 11      | 28          |                                        |
| 8       | 29                                      | Amount own        | et it in                  | e 28 is smalle     | than line 27, enter a                                                                                                    | mount owned                           | 1         |                           |                    |                   | . 1     | 29          |                                        |
| F.      | 00                                      | Overpayment       | s. Hits                   | (Mininger)         | han little 27, enter ow                                                                                                    | inergo a                              |           |                           |                    | _                 |         | 20          |                                        |
| _       |                                         | and paint, it is  | of parties<br>From, 100   | i decise that in   | but territer his team.<br>Destribut of property                                                                                                    | including account<br>off-or Thir John | 130       | activado<br>Sect. Nati    | ing and<br>My Corr | datarna<br>Otty F | 1. set  | to the per- | t of my knowledge<br>n at situmation 3 |
| 89      | afficit proparat has any interfailings. |                   |                           |                    |                                                                                                    |                                       |           | the set of the set of the |                    |                   |         |             |                                        |
| Her     | •                                       | h                 |                           |                    |                                                                                                    |                                       |           |                           |                    |                   | 12      | the prope   | rig distant (shari)                    |
|         |                                         | P Terratore       | ( pather                  | y industriation    | oncerc manibar                                                                                                    |                                       | P 144     | _                         |                    |                   | 12      | Inhalian    | Vet He                                 |
| Del     |                                         | Frish Type (res   | -                         |                    | Payment synders                                                                                                    |                                       |           | 1                         | 100                |                   | 10-     | * [] *      | PTE                                    |
| - 680   |                                         |                   |                           |                    |                                                                                                    |                                       |           |                           |                    |                   | 107-    | inuinyed.   |                                        |
| 100     | parter                                  | Print's claime    |                           |                    |                                                                                                    |                                       |           |                           |                    |                   | Phero:  | LIN P       |                                        |
| use     | only                                    | Film's address    |                           |                    |                                                                                                    |                                       |           |                           |                    |                   | itton   | -           |                                        |
| for the | and the second                          | vk Reduction      | ALC: NOT                  | In the second      | ta instructione.                                                                                                    |                                       | 1044      | -                         | 100                |                   | _       |             | um 1065 cons                           |

#### Form 1040

| Tork mining         Last many         Your lassifies and middle middle         Last many         Your lassifies and middle middle         Last many         Your lassifies and middle middle         Last many         Your lassifies and middle middle         Last many         Your lassifies and middle middle         Last many         Your lassifies and middle middle         Last many         Your lassifies and middle middle         Last many         Your lassifies and middle middle         Your lassifies and middle middle         Your lassifies and middle mi                                                                                                    | Yun für anzugen die hold         Last name         Vere kraft anzugen, werden die hold         Last name         Revenue werden die hold         Revenue werden die hold                                                                                                    | Toy for formand ends field         Lat man         Yes and a second mail         Lat man         Percent field Bettern comparison           Type for function         Lat man         Recently mail         Recently mail         Recently mail           Type for function         Recently mail         Recently mail         Recently mail         Recently mail           Type for function         Recently mail         Recently mail         Recently mail         Recently mail           Type for function         Recently mail         Recently mail         Recently mail         Recently mail           Recently mail         Recently mail         Recently mail         Recently mail         Recently mail           Recently mail         Recently mail         Recently mail         Recently mail         Recently mail           Recently mail         Recently mail         Recently mail         Recently mail         Recently mail           Recently mail         Recently mail         Recently mail         Recently mail         Recently mail         Recently mail           Recently mail         Recently mail         Recently mail         Recently mail         Recently mail         Recently mail           Recently mail         Recently mail         Recently mail         Recently mail         Recently mail         Recently mail         <                                                                                                    | Tork mining and middle middle     Last maning     You at wild association water       Torp mining and middle middle     Last maning     Part and association water       Torp mining and middle middle     Last maning     Part and association water       Torp mining and middle middle     Last maning     Part and association water       Torp mining and middle middle     Last maning     Part and association water       Torp mining and middle middle     Part and association water     Part and association water       Torp mining and middle middle     Part and association water     Part and association water       Torp mining and middle middle     Part and association water     Part and association water       Torp mining and middle middle     Part and association water     Part and association water       Torp mining and middle middle     Part and association water     Part and association water       Torp mining and middle middle     Part and association water     Part and association water       Torp mining and middle middle middle     Part and association water     Part and association water       Torp mining and middle middle middle     Part and association water     Part and association water       Part and association water     Part and association water     Part and association water     Part and association water       Part and association water     Part and association water     Part and association water <t< th=""><th>or for driver of mid-line of mid-line of m</th><th>Num für anständen hold         Last holm         Offen sind         Der sind i section hold           Tilter instanden och verkenden hold         Last holm         Ferenden hold         Bereiter instanden hold         Bereiter instanden hold</th></t<> | or for driver of mid-line of mid-line of m | Num für anständen hold         Last holm         Offen sind         Der sind i section hold           Tilter instanden och verkenden hold         Last holm         Ferenden hold         Bereiter instanden hold         Bereiter instanden hold                                                                                                    |
|----------------------------------------------------------------------------------------------------|----------------------------------------------------------------------------------------------------|----------------------------------------------------------------------------------------------------|----------------------------------------------------------------------------------------------------|----------------------------------------------------------------------------------------------------|----------------------------------------------------------------------------------------------------|
| Terr returns and search in real in real in real in real interactions.  Terr returns and search in real interactions.  Terr returns and search in real interactions.  Terr returns and search in real interactions.  Terr returns and search in real interactions.  Terr returns and search in real interactions.  Terr returns and search in real interactions.  Terr returns and search in real interactions.  Terr returns and search in real interactions.  Terr returns and search in real interactions.  Terr returns and search interactions.  Terr returns and search interactint.  Terr returns and search interac                                                                                                    | Tight men, spear in far ann ar an delen linit     Latit anne     Far anne     Far anne<                                                                                                    | Pipel Human Landowski Mill     Landowski Mill     Landowski Mill     Harden     Figure Landowski Mill     Pipel Human Landowski Mill       Torren address junction of street, Hyron Kass & Fisch, Landowski Mill     Landowski Mill     Mill Ander Street Mill     Pipel Human Landowski Mill       Chyr, Dan or pool affio, Litika, and Zill Code, Hyron Kass & Fisch, Landowski Mill     Fischer Proceedings Mill     Pipel Human Landowski Mill     Pipel Human Landowski Mill       Thompschool Yman Landowski Mill     Mill Andowski Mill     Pipel Human Landowski Mill     Pipel Human Landowski Mill     Pipel Human Landowski Mill       Thompschool Yman Landowski Mill     Mill Andowski Mill     Pipel Human Landowski Mill     Pipel Human Landowski Mill     Pipel Human Landowski Mill     Pipel Human Landowski Mill       Thompschool Yman Landowski Mill     Mill Andowski Mill     Pipel Human Landowski Mill     Pipel Human Landowski Mill     Pipel Human Landowski Mill       Human Landowski Mill     Mill Andowski Mill     Pipel Human Landowski Mill     Pipel Human Landowski Mill     Pipel Human Landowski Mill       I human Landowski Mill     Mill Andowski Mill     Pipel Human Landowski Mill     Pipel Human Landowski Mill     Pipel Human Landowski Mill       I human Landowski Mill     Mill Andowski Mill     Pipel Human Landowski Mill     Pipel Human Landowski Mill     Pipel Human Landowski Mill       I human Landowski Mill     Mill Andowski Mill     Pipel Human Landowski Mill     P                                                                                                    | Target of the special field shall         Lat mark         Percent field shall         Percent field shall           Chine dates injuster of sheet, injuster all PL, bits, sin information.         Percent field shall         Percent field shall                                                                                                    | port under gesoner her under eind tereind processes also folds of the second second s  | Tight men, spear in far ann ar an delen info     Lat are     Far are     Far are information of the set of the set of th                                                                                                    |
| born at borne of benefits, burker and 2 flow, tave a flow burker.  borne of benefits, burker and 2 flow, tave a flow burker, also complete spaces basis law instructional.  borne of benefits and taxes, and 2 flow basis, and 2 flow burker, also complete spaces basis law instructional.  break basis and taxes and taxe                                                                                                    | Non as brouche ard article (so prior bank ar 70.0 kos, ses indicatos).     Art no.     Persidenti filiation Canage filiation Canage filiatio                                                                                                    | Note add punches and shows, if you have a P.O. bits, was instructions.           Or, but our grad off, do, state, and 20 <sup>-</sup> Class, was instructions.         A.f. no.         Percent efficiencies and the PL of the PL of                                                                                                    | Note add seved. Flyow have a P.O. base, with inductions.     Art. no.     Predicated Relations Canage and the sevent sevent seve                                                                                                    | om address hunder of evels. It has hand a PC. Doe, see informations.  Applied and Stress fragments and a PC. Doe, see informations.  Applied and Stress fragments and applied address fragments.  Applied and Stress fragments.  Applied and Stress frag | Non action process or at drivel, for you have a 17.0 Liss, set international.     Art no.     Periodical Relation Consequence of the state, and 20 of the state international international int                                                                                                    |
| 20%       how or part diffe, state, and 20° cold. Flyosithes a barrely at the state state st                                                                                                    | Ch, ben or got office, state, exit 20° odd, Pyo, have a tarsing address, also complete spaces before the last ministration. Units and the last office of the last office of the last office of the last office of the last office of the last office of the last office of the last office of the last of the last office of the last of the last of the last of the last office of the last of the last of the la                                                                                                    | Ch, how or goet effek, table, and 20° eds. Hyse have a tarege natives, also complex essens being has hereduced.       Description of the state interval interval                                                                                                    | Ch, how for read with, and 20° cds. 1 you have a tareign attimus, die complete speen beine jave interuction.       Des welf big speen die complete speen beine jave interuction.       Des welf big speen die complete speen beine jave interuction.       Des welf big speen die complete speen beine jave interuction.       Des welf big speen die complete speen beine jave interuction.       Des welf big speen die complete speen beine jave interuction.       Des welf big speen die complete speen beine jave interuction.       Des welf big speen die complete speen beine jave interuction.       Des welf big speen die complete speen die complete speen beine jave interuction.       Des welf big speen die complete speen die complete speen di                                                                                                    | h, ten or part diffe, state, and 24° ods. Floor base largers address, also complete spaces balses base haloration:          marge castry mark       marge part differs, state, and 24° ods. Floor base largers address, also complete spaces balses base haloration:       marge part differs, state, and 24° ods. Floor base largers address, also complete spaces balses base haloration:       marge part differs, state, and 24° ods. Floor base largers address, also complete spaces balses base haloration:       marge part differs, state, and 24° ods. Floor base largers address, also complete spaces balses base haloration:       marge part differs, state, and 24° ods. Floor base largers address, also complete spaces balses base haloration:       margers base haloration:       margers base haloration:                                                                                                    | Ch, ben or got office, state, exi2 0° ook, if you have a tarsing address, also complet agaen below jaes inductions.<br>Pringer, stately, and 2° ook, if you have a tarsing address, also complet agaen below jaes inductions.<br>Pringer, stately, and a state office of the state of the state of th                                                                                                    |
|                                                                                                    | Tenders     Image in control of the second second sec                                                                                                    | Torder     Image scale     During in protocol data forces     During in the data forces     During in the data forces <td>Image: country name     Image: country name     Image: country n</td> <td>andpd:     Image prohobitalitation(*)     Image prohobitation(*)     Image prohobitation(*)       andpd:     Image prohobitation(*)     Image prohobitation(*)     Image prohobitation(*)       andpd:     Image prohobitation(*)     Image prohobitation(*)     Image prohobitation(*)       Image prohobitation(*)     Image prohobitation(*)     Image prohobitation(*)     Image prohobitation(*)       Image prohobitation(*)     Image prohobitation(*)     Image prohobitation(*)     Image prohobitation(*)       Image prohobitation(*)     Image prohobitation(*)     Image prohobitation(*)     Image prohobitation(*)       Image prohobitation(*)     Image prohobitation(*)     Image prohobitation(*)     Image prohobitation(*)       Image prohobitation(*)     Image prohobitation(*)     Image prohobitation(*)     Image prohobitation(*)       Image prohobitation(*)     Image prohobitation(*)     Image prohobitation(*)     Image prohobitation(*)       Image prohobitation(*)     Image prohobitation(*)     Image prohobitation(*)     Image prohobitation(*)       Image prohobitation(*)     Image prohobitation(*)     Image prohobitation(*)     Image prohobitation(*)       Image prohobitation(*)     Image prohobitation(*)     Image prohobitation(*)     Image prohobitation(*)       Image prohobitation(*)     Image prohobitation(*)     Image prohobitation(*)       Image prohobitation(*)     Image</td> <td>Tender     Image: south y and<br/>image: south y and<br/>image: south y</td> | Image: country name     Image: country name     Image: country n                                                                                                    | andpd:     Image prohobitalitation(*)     Image prohobitation(*)     Image prohobitation(*)       andpd:     Image prohobitation(*)     Image prohobitation(*)     Image prohobitation(*)       andpd:     Image prohobitation(*)     Image prohobitation(*)     Image prohobitation(*)       Image prohobitation(*)     Image prohobitation(*)     Image prohobitation(*)     Image prohobitation(*)       Image prohobitation(*)     Image prohobitation(*)     Image prohobitation(*)     Image prohobitation(*)       Image prohobitation(*)     Image prohobitation(*)     Image prohobitation(*)     Image prohobitation(*)       Image prohobitation(*)     Image prohobitation(*)     Image prohobitation(*)     Image prohobitation(*)       Image prohobitation(*)     Image prohobitation(*)     Image prohobitation(*)     Image prohobitation(*)       Image prohobitation(*)     Image prohobitation(*)     Image prohobitation(*)     Image prohobitation(*)       Image prohobitation(*)     Image prohobitation(*)     Image prohobitation(*)     Image prohobitation(*)       Image prohobitation(*)     Image prohobitation(*)     Image prohobitation(*)     Image prohobitation(*)       Image prohobitation(*)     Image prohobitation(*)     Image prohobitation(*)     Image prohobitation(*)       Image prohobitation(*)     Image prohobitation(*)     Image prohobitation(*)       Image prohobitation(*)     Image                                                                                                    | Tender     Image: south y and<br>image: south y and<br>image: south y |
| Address and a set of the set of the set                                                                                                    | Advances of the set of the set of the s                                                                                                    | Advanced and a second of the second of the second of                                                                                                    | Address and a second and a second a second a second a se                                                                                                    | And market in the second market in the second market in                  | Advances in the specific of the specific of the specific                                                                                                    |
| Number         Provide construction         Provide construction         Provide construction           Participant         Vec         Vec and provide construction         Vec and provide construction         Vec and provide constr                                                                                                    | Bitsdard         Wages, salence, fig., sci. Acad.         Interfigure         Out a salegariant         Out a salegariant                                                                                                    |                                                                                                    | Barbards         Benutos en estar         Or you al a dopinet         For sports is a segurity           genitives         Val         Unit to be allow you and you allow you allow yo                                                                                                    | Markaning Bernstein and Bernstein A. Bach Arten Normal M. Stark Bernstein A. Bach Arten Normal M. Stark Bernstein A. Bach Arten Normal M. Stark Bernstein A. Back Bernstein A. Back Bernstein B. Back Bernstein Bernstein  | Backets         More are late         In use assprint         The operation of the second and second and and second and second and second and second and second and second and second and second and second and second and second and second and second and second and second and and second and second and second and second and second and second and second and second and second and second and and second and second and and and and and and and and and a                                                                                                    |
| Number         Number         Num         Num         Number                                                                                                    | Appellichent         Tool         We down the hoter Jacking 2, 165         Am stort         Sequence 2, 165         Am stort         Sequence 2, 165         Sequence 2, 165         Sequence 2, 165                                                                                                    | gelilikines y targ   Wes how how a Jaming 7, 116   An elid   Spearer   Wes how how a Jaming 7, 116   An elid   Spearer   Wes how how how a Jaming 7, 116   An elid   Spearer   Wes how how a Jaming 7, 116   An elid   Spearer   Wes how how how a Jaming 7, 116   An elid   Spearer   How how how how how how how how how how h                                                                                                    | agementers (se instruction):<br>agementers (se instruction):<br>(s) Interver 0 for annue (se instruction):<br>(s) Interver 0 for annue (se instruction):<br>(s) I                                                                                                    | Network See See See See See See See See See Se                                                                                                    | Number         Total         Water         Water <t< td=""></t<>                                                                                                    |
| Presence Transmission Provides 1 for 2 and across for marging of an across for marging for any for a first across for a first across first across for a first across first across for a first across first across first a                                                                                                    | Dependentions:  Dependentions:  Dependentions: Dependentions: Dep                                                                                                    | I on the second control of the second control of                                                                                                    | Image dependent of the intervence of a flatter busine intervence of a flatter busin a flatter busine intervence of a flatter busine                                                                                                    | predenting be inflowed.com                                                                                                    | Dir Antenne Lut new  Dir Antenne Lut new  Dir Ante                                                                                                    |
| Hype, safes, spa, etc. Attach fore(1)(1)     Hype, safes, spa, etc. Attach fore(1)(1)     Hype, safes, spa, etc. Attach fore(1)(1)(1)     Hype, safes, spa, etc. Attach fore(1)(1)(1)     Hype, safes, spa, etc. Attach fore(1)(1)(1)     Hype, safes, spa, etc. Attach fore(1)(1)(1)(1)(1)(1)(1)(1)(1)(1)(1)(1)(1)(                                                                                                    | 1         Nagen adminis tigs not Alson Foreiron W3         1           3         Taxesterp: Internation         8         1         1           4         PA distributions         4         1         1         1           4         PA distributions         4         1         1         1         1           4         PA distributions         4         1         1         1         1         1           4         PA distributions         4         4         1         1         1         1         1         1         1         1         1         1         1         1         1         1         1         1         1         1         1         1         1         1         1         1         1         1         1         1         1         1         1         1         1         1         1         1         1         1         1         1         1         1         1         1         1         1         1         1         1         1         1         1         1         1         1         1         1         1         1         1         1         1         1 </td <td>1         Wages addres, the eff. Adds form(50 W)         Image: state form(50 W)         Image: state form(50 W)           2         Totale inform, the form of the form of t</td> <td>Image: state in the state in the s</td> <td>Are merely interest.         20         1         20         1           2         Assessment interest.         20         1         1         1         1         1         1         1         1         1         1         1         1         1         1         1         1         1         1         1         1         1         1         1         1         1         1         1         1         1         1         1         1         1         1         1         1         1         1         1         1         1         1         1         1         1         1         1         1         1         1         1         1         1         1         1         1         1         1         1         1         1         1         1         1         1         1         1         1         1         1         1         1         1         1         1         1         1         1         1         1         1         1         1         1         1         1         1         1         1         1         1         1         1         1         1         1</td> <td>Image: a series from the PL mis by our deficience of the PL of the PL of</td> | 1         Wages addres, the eff. Adds form(50 W)         Image: state form(50 W)         Image: state form(50 W)           2         Totale inform, the form of the form of t                                                                                                    | Image: state in the state in the s                                                                                                    | Are merely interest.         20         1         20         1           2         Assessment interest.         20         1         1         1         1         1         1         1         1         1         1         1         1         1         1         1         1         1         1         1         1         1         1         1         1         1         1         1         1         1         1         1         1         1         1         1         1         1         1         1         1         1         1         1         1         1         1         1         1         1         1         1         1         1         1         1         1         1         1         1         1         1         1         1         1         1         1         1         1         1         1         1         1         1         1         1         1         1         1         1         1         1         1         1         1         1         1         1         1         1         1         1         1         1         1         1         1                                                                                                    | Image: a series from the PL mis by our deficience of the PL of the PL of                                                                                                    |
| I         Wights, stations, tips, str., Attach Torregini (V)         I         I <thi< th=""> <thi< th=""> <thi< td=""><td>Number         Number         Number&lt;</td><td>I         Wights, satisfies, figs, size, Allas, force) (w) -         I         I           2         Tax-sample Trient         2         3         -         1           3         Calified divides         3         -         1         -         -           4         Market and the sample result         5         Scalified divides         3         -         1         -           5         Calified divides         3         -         1         -         -         -         -         -         -         -         -         -         -         -         -         -         -         -         -         -         -         -         -         -         -         -         -         -         -         -         -         -         -         -         -         -         -         -         -         -         -         -         -         -         -         -         -         -         -         -         -         -         -         -         -         -         -         -         -         -         -         -         -         -         -         -         -         -<td>I         Wight, satisfield, sing, sin, Analy Torophi (N 2)         I         I         I           3         Taxe server (Interst., Alan, for (Interst, State), State)         I         I         I           3         Taxe server (Interst., State), State)         I         I         I         I           4         Taxe server (Interst., State), State)         I         I         I         I           4         Taxe server (Interst., State), State)         I         I         I         I           5         Calified drivers.         I         I         I         I         I           4         Taxe server (Interst., State)         I         I         I         I         I           4         Taxe server (Interst., State)         I         I         I         I         I           4         State)         I         I         I         I         I         I         I           4         State)         I         I         I         I         I         I         I         I           5         Calified drivers         I         I         I         I         I         I         I         I           1         Cali</td><td>Visges, samerin, tige, etc. Atlant forces; Work         B         B</td><td>Number         Number         Number&lt;</td></td></thi<></thi<></thi<> | Number         Number         Number<                                                                                                    | I         Wights, satisfies, figs, size, Allas, force) (w) -         I         I           2         Tax-sample Trient         2         3         -         1           3         Calified divides         3         -         1         -         -           4         Market and the sample result         5         Scalified divides         3         -         1         -           5         Calified divides         3         -         1         -         -         -         -         -         -         -         -         -         -         -         -         -         -         -         -         -         -         -         -         -         -         -         -         -         -         -         -         -         -         -         -         -         -         -         -         -         -         -         -         -         -         -         -         -         -         -         -         -         -         -         -         -         -         -         -         -         -         -         -         -         -         -         -         - <td>I         Wight, satisfield, sing, sin, Analy Torophi (N 2)         I         I         I           3         Taxe server (Interst., Alan, for (Interst, State), State)         I         I         I           3         Taxe server (Interst., State), State)         I         I         I         I           4         Taxe server (Interst., State), State)         I         I         I         I           4         Taxe server (Interst., State), State)         I         I         I         I           5         Calified drivers.         I         I         I         I         I           4         Taxe server (Interst., State)         I         I         I         I         I           4         Taxe server (Interst., State)         I         I         I         I         I           4         State)         I         I         I         I         I         I         I           4         State)         I         I         I         I         I         I         I         I           5         Calified drivers         I         I         I         I         I         I         I         I           1         Cali</td> <td>Visges, samerin, tige, etc. Atlant forces; Work         B         B</td> <td>Number         Number         Number&lt;</td>                                                                                                    | I         Wight, satisfield, sing, sin, Analy Torophi (N 2)         I         I         I           3         Taxe server (Interst., Alan, for (Interst, State), State)         I         I         I           3         Taxe server (Interst., State), State)         I         I         I         I           4         Taxe server (Interst., State), State)         I         I         I         I           4         Taxe server (Interst., State), State)         I         I         I         I           5         Calified drivers.         I         I         I         I         I           4         Taxe server (Interst., State)         I         I         I         I         I           4         Taxe server (Interst., State)         I         I         I         I         I           4         State)         I         I         I         I         I         I         I           4         State)         I         I         I         I         I         I         I         I           5         Calified drivers         I         I         I         I         I         I         I         I           1         Cali                                                                                                    | Visges, samerin, tige, etc. Atlant forces; Work         B         B                                                                                                    | Number         Number         Number<                                                                                                    |
| I         Wayes, sales, ter, Artani Foreign V2,         I         I         I           Attempt         Tackets intern, Attach Soft B, Propert         I         I         I           Attempt         Tackets intern, Attach Soft B, Propert         I         I         I         I           Attempt         Tackets intern, Attach Soft B, Propert         I         I         I         I         I           Attempt         Tackets intern, Attach Soft B, Propert         I         I                                                                                                    | Wight autors for attract form(W +         0         0           25         The every firsterit.         0         0         0         0           24         The every firsterit.         0         0         0         0         0         0           24         The every firsterit.         0         0         0         0         0         0         0         0         0         0         0         0         0         0         0         0         0         0         0         0         0         0         0         0         0         0         0         0         0         0         0         0         0         0         0         0         0         0         0         0         0         0         0         0         0         0         0         0         0         0         0         0         0         0         0         0         0         0         0         0         0         0         0         0         0         0         0         0         0         0         0         0         0         0         0         0         0         0         0         0                                                                                                    | Image: source top:         Image: source top:         Image:                                                                                                    | I         Wages, states, trajs, etc. Actata for (engl) N2         I         I         I         I           B         Toc senger transmit,         B         I         I                                                                                                    | Image: statement inserts.         Data         Database inserts. Attach 56 no. 5 arrayset         Database inserts.         Database inserts.         Database                                                                                                    | Wight autors tips attr. Attach forgit W -         B         B                                                                                                    |
| 1     Wages, salares, tigs, etc., Krash Forgili, V2,     1     1       2     Tax salar information (11, 12, 12, 12, 12, 12, 12, 12, 12, 12,                                                                                                    | 1         Work, autors, park, fam. form(Frug) W 2         1         1           1         Work, autors, fam. fam. form(Frug) W 2         1         1           2         Guarder diverses         B         1         0         B           3         Guarder diverses         B         1         0         B         B           4         Guarder diverses         B         1         0         Guarder diverses         B           3         Guarder diverses         B         1         1         1         B           4         Guarder diverses         B         1         1         B         B           4         Guarder diverses         B         1         1         B         B           5         Guarder diverses         B         1         B         B         B           5         Guarder diverses         B         1         B         B         B         B           7         Our icons to forbaide Line 3         B         1         B         B         B         B         B         B         B         B         B         B         B         B         B         B         B         B                                                                                                    | 1         Ways, suimers, prot. /r. March form(19/97)         1           3         To except interest,                                                                                                    | 1     Ways, sales, typ, str., Astar forciji V2.     1       1     Barragen de Sales (Sales (Sales                                                                                                    | 1     Wages, science, type, etc. Altesh Formell, V-2     1       2     Normer, Science, Altesh Tomell, V-2     1       3     And Status, Science, Altesh Tomell, V-2     1       4     And Status, Science, Altesh Tomell, V-2     1       4     And Status, Science, Altesh Tomell, V-2     1       4     And Status, Science, Altesh Tomell, V-2     1       4     And Status, Science, Altesh Tomell, V-2     1       5     Scatter devices, Altesh Tomell, V-2     4       5     Scatter devices, Altesh Tomell, V-2     4       6     Scatter devices, Altesh Tomell, V-2     6       7     Other scatter alternative, Altesh Tomell, V-2     6       7     Other scatter alternative, Altesh Tomell, V-2     6       7     Other scatter alternative, Alternative, Al                                                                                                    | 1         Work, autors, park, fam. foregit W 2         1         1           1         Work, autors, park, fam. foregit W 2         1         1           2         Guarder diverse, fam. fam. foregit W 2         1         1           3         Guarder diverse, fam. fam. foregit W 2         1         1           4         Guarder diverse, fam. fam. foregit W 2         1         1           3         Guarder diverse, fam. fam. foregit W 2         1         1           4         Guarder diverse, fam. fam. fam. fam. fam. fam. fam. fam.                                                                                                    |
| A Second Parameter Anton Con Directory Control Control Co                                                                                                    | 20     To exempt intent.     B     b       20     To exempt intent.     B     b       20     To exempt intent.     B       20     To exempt intent.     B       <                                                                                                    | Ba     Torserept internet,     Ba     Ba                                                                                                    | Baseline Herer, Alano Rio Bing, Alano Bing, Alano                                                                                                    | Arr     B     Text-securit interest,     B     B       Arr     B     Text-securit interest,     B     B       Arr     B     B     B     B     B       Arr     B     B     B     B                                                                                                    | 20     To exempt intent.     B     In table intent Attach for Property B       20     To exempt intent.     B       20     To exempt intent.     B       20     To any intent intent.     B       20     To any intent.     B       20     To any intent.                                                                                                    |
| Alter<br>Target<br>Target<br>T                                                                                                    | Name<br>Target         49         90         distribution         41         b         Transite second         41         b         Transite second         51         b         52         53         53         53         53         53         53         53         53         53         53         53         53         53         53         53         53         53         53         53         53         53         53 <td>All Berger Ander Ander Ander Ander Anthelicies, see segunde inderactions. Case in 1920 2010 2010 2010 2010 2010 2010 2010</td> <td>Alter         40         PM ditabilities         41         PM ditabilities         42         PM ditabilities         43         PM ditabilities         44         PM ditabilities         44         PM ditabilities         45         PM ditabilities         15         PM ditabilities         15         PM ditabilities         15         PM ditabilities         15         PM ditabilities         15         PM ditabilities         15         PM ditabilities         15         PM ditabilities         15         PM ditabilities         15         PM ditabilities         15         PM ditabilities<td>Are Mark         4         4         b         3 Standar stronget         6           Are Mark         4         b         3 Standar stronget         6         6           Are Mark         4         b         1 Standar stronget         6         6           Are Mark         6         5         Standar stronget         6         6         6           Are Mark         7         Standar stronget         6         6         6         6         6         6         6         6         6         6         6         6         6         6         6         6         6         6         6         6         6         6         6         6         6         6         6         6         6         6         6         6         6         6         6         6         6         6         6         6         6         6         6         6         6         6         6         6         6         6         6         6         6         6         6         6         6         6         6         6         6         6         6         6         6         6         6         6         6</td><td>Name<br/>Target         49         90         distribution         41         9         Totalle second         1000         40           11000         11000         11000         11000         11000         11000         11000         11000         11000         11000         11000         11000         11000         11000         11000         11000         11000         11000         11000         11000         11000         11000         11000         11000         11000         11000         11000         11000         11000         11000         11000         11000         11000         11000         11000         11000         11000         11000         11000         11000         11000         11000         11000         11000         11000         11000         11000         11000         11000         11000         11000         11000         11000         11000         11000         11000         11000         11000         11000         11000         11000         11000         11000         11000         11000         11000         11000         11000         11000         11000         11000         11000         11000         11000         11000         110000         110000         110000</td></td>                                                                                                    | All Berger Ander Ander Ander Ander Anthelicies, see segunde inderactions. Case in 1920 2010 2010 2010 2010 2010 2010 2010                                                                                                    | Alter         40         PM ditabilities         41         PM ditabilities         42         PM ditabilities         43         PM ditabilities         44         PM ditabilities         44         PM ditabilities         45         PM ditabilities         15         PM ditabilities         15         PM ditabilities         15         PM ditabilities         15         PM ditabilities         15         PM ditabilities         15         PM ditabilities         15         PM ditabilities         15         PM ditabilities         15         PM ditabilities         15         PM ditabilities <td>Are Mark         4         4         b         3 Standar stronget         6           Are Mark         4         b         3 Standar stronget         6         6           Are Mark         4         b         1 Standar stronget         6         6           Are Mark         6         5         Standar stronget         6         6         6           Are Mark         7         Standar stronget         6         6         6         6         6         6         6         6         6         6         6         6         6         6         6         6         6         6         6         6         6         6         6         6         6         6         6         6         6         6         6         6         6         6         6         6         6         6         6         6         6         6         6         6         6         6         6         6         6         6         6         6         6         6         6         6         6         6         6         6         6         6         6         6         6         6         6         6         6</td> <td>Name<br/>Target         49         90         distribution         41         9         Totalle second         1000         40           11000         11000         11000         11000         11000         11000         11000         11000         11000         11000         11000         11000         11000         11000         11000         11000         11000         11000         11000         11000         11000         11000         11000         11000         11000         11000         11000         11000         11000         11000         11000         11000         11000         11000         11000         11000         11000         11000         11000         11000         11000         11000         11000         11000         11000         11000         11000         11000         11000         11000         11000         11000         11000         11000         11000         11000         11000         11000         11000         11000         11000         11000         11000         11000         11000         11000         11000         11000         11000         11000         11000         11000         11000         11000         11000         110000         110000         110000</td>                                                                                                    | Are Mark         4         4         b         3 Standar stronget         6           Are Mark         4         b         3 Standar stronget         6         6           Are Mark         4         b         1 Standar stronget         6         6           Are Mark         6         5         Standar stronget         6         6         6           Are Mark         7         Standar stronget         6         6         6         6         6         6         6         6         6         6         6         6         6         6         6         6         6         6         6         6         6         6         6         6         6         6         6         6         6         6         6         6         6         6         6         6         6         6         6         6         6         6         6         6         6         6         6         6         6         6         6         6         6         6         6         6         6         6         6         6         6         6         6         6         6         6         6         6         6                                                                                                    | Name<br>Target         49         90         distribution         41         9         Totalle second         1000         40           11000         11000         11000         11000         11000         11000         11000         11000         11000         11000         11000         11000         11000         11000         11000         11000         11000         11000         11000         11000         11000         11000         11000         11000         11000         11000         11000         11000         11000         11000         11000         11000         11000         11000         11000         11000         11000         11000         11000         11000         11000         11000         11000         11000         11000         11000         11000         11000         11000         11000         11000         11000         11000         11000         11000         11000         11000         11000         11000         11000         11000         11000         11000         11000         11000         11000         11000         11000         11000         11000         11000         11000         11000         11000         11000         110000         110000         110000                                                                                                    |
| Provision and amounts                                                                                                    | Stape of Keynel         Protection and annulation         End         Of Transition servert         End           Marcel Keynel         0         Capital gains of back-bits Direction Servert         5         5         5         5         5         5         5         5         5         5         5         5         5         5         5         5         5         5         5         5         5         5         5         5         5         5         5         5         5         5         5         5         5         5         5         5         5         5         5         5         5         5         5         5         5         5         5         5         5         5         5         5         5         5         5         5         5         5         5         5         5         5         5         5         5         5         5         5         5         5         5         5         5         5         5         5         5         5         5         5         5         5         5         5         5         5         5         5         5         5         5         5                                                                                                    | <ol> <li>Bracks and State State</li></ol>                                                                                                    | Provide and annulation.     44     4     4     4     4     4     4     4     4     4     4     4     4     4     4     4     4     4     4     4     4     4     4     4     4     4     4     4     4     4     4     4     4     4     4     4     4     4     4     4     4     4     4     4     4     4     4     4     4     4     4     4     4     4     4     4     4     4     4     4     4     4     4     4     4     4     4     4     4     4     4     4     4     4     4     4     4     4     4     4     4     4     4     4     4     4     4     4     4     4     4     4     4     4     4     4     4     4     4     4     4     4     4     4     4     4     4     4     4     4     4     4     4     4     4     4     4     4     4     4     4     4     4     4     4     4     4     4     4     4     4     4     4     4     4     4     4     4     4     4     4     4     4     4     4     4     4     4     4     4     4     4     4     4     4     4     4     4     4     4     4     4     4     4     4     4     4     4     4     4     4     4     4     4     4     4     4     4     4     4     4     4     4     4     4     4     4     4     4     4     4     4     4     4     4     4     4     4     4     4     4     4     4     4     4     4     4     4     4     4     4     4     4     4     4     4     4     4     4     4     4     4     4     4     4     4     4     4     4     4     4     4     4     4     4     4     4     4     4     4     4     4     4     4     4     4     4     4     4     4     4     4     4     4     4     4     4     4     4     4     4     4     4     4     4     4     4     4     4     4     4     4     4     4     4     4     4     4     4     4     4     4     4     4     4     4     4     4     4     4     4     4     4     4     4     4     4     4     4     4     4     4     4     4     4     4     4     4     4     4     4     4     4     4     4     4     4     4     4     4     4     4     4     4     4     4     4     4     4     4     4     4     4     4     4     4                                                                                                         | give Moreing     e     Practice and annualistic.     44       give Moreing     Bit Solid assess type Moreing     44       give Moreing     Bit Solid assess type Moreing     46       give Moreing     Capital give Oreanity Moreing     10 Tabala annuality       give Moreing     Capital give Oreanity Moreing     46       give Moreing     Capital give Oreanity Moreing     46       give Moreing     And leves The Solid give Oreanity Moreing     46       give Moreing     And leves The Solid give Oreanity Moreing     46       give Moreing     And leves The Solid give Oreanity Moreing     70       give Moreing     And leves The Solid give Oreanity Moreing     70       give Moreing     And leves The Solid give Oreanity Moreing     70       give Moreing     Bit Moreing     70       give Moreing     10     10       give Moreing     10     10       give Moreing     10     10       give Moreing     And leves The Moreing And Moreing Moreing and Moreing     10       give Moreing     10     10       give Moreing     And leves The Moreing And Moreing Moreing and Moreing Annuality Moreing and Moreing and Moreing and Moreing And Moreing And Moreing And Moreing And Moreing And Moreing And Moreing And Moreing And Moreing And Moreing And Moreing And Moreing And Moreing And Moreing And Moreing And Moreing And Moreing And Moreing And                                                                                                    | Stape of Keynel         Processor and annulation         En         Instruction second         En           Stape of Keynel         Stape of Keynel         Stape of Keyne         Stape of Keynel         Stape                                                                                                    |
| Carding         Base Social social socia                                                                                                    | 10.201     56     Social succept works (f)     56     Social succept works (f)     56       10.201     10.201     Figure 10.401     Social succept works (f)     6       10.201     10.201     Figure 10.401     Social succept works (f)     6       10.201     10.201     Figure 10.401     Social succept works (f)     6       10.201     10.201     10.201     10.201       10.201     10.201     10.201     10.201       10.201     10.201     10.201     10.201       10.201     10.201     10.201     10.201       10.201     10.201     10.201     10.201       10.201     10.201     10.201     10.201       10.201     10.201     10.201     10.201       10.201     10.201     10.201     10.201       10.201     10.201     10.201     10.201       10.201     10.201     10.201     10.201                                                                                                    | Bit Scott accury housing.     Bit     Bit Scott accury housing.     Bit       Bit Scott accury housing.     Bit Scott accury housing.     Bit Scott accury housing.     Bit Scott accury housing.       Bit Scott accury housing.     Bit Scott accury housing.     Bit Scott accury housing.     Bit Scott accury housing.       Bit Scott accury housing.     Bit Scott accury housing.     Bit Scott accury housing.     Bit Scott accury housing.       Bit Scott accury housing.     Bit Scott accury housing.     Bit Scott accury housing.     Bit Scott accury housing.       Bit Scott accury housing.     Bit Scott accury housing.     Bit Scott accury housing.     Bit Scott accury housing.       Bit Scott accury housing.     Bit Scott accury housing.     Bit Scott accury housing.     Bit Scott accury housing.       Bit Scott accury housing.     Bit Scott accury housing.     Bit Scott accury housing.     Bit Scott accury housing.       Bit Scott accury housing.     Bit Scott accury housing.     Bit Scott accury housing.     Bit Scott accury housing.       Bit Scott accury housing.     Bit Scott accury housing.     Bit Scott accury housing.     Bit Scott accury housing.       Bit Scott accury housing.     Bit Scott accury housing.     Bit Scott accury housing.     Bit Scott accury housing.       Bit Scott accury housing accurs accurs accurs accurs accurs accurs accurs accurs accurs accurs accurs accurs accurs accurs accurs accurs accurs accurs accurs accurs accurs accurs accurs accurs                                                                                                    | 12.80     Bs     Social accury social multiple     Bs       12.80     100 errors from 100 errors     Bs       13.80     100 errors from 100 errors     Bs       14.80     100 errors from 100 errors     Bs       15.80     100 errors from 100 errors     Bs       16.80     100 errors from 100 errors     Bs       17.80     100 errors     Bs       18.80     100 errors     Bs       19.90     100 errors     Bs       10.90     100 errors     Bs       10.90     100 errors     Bs       10.90     100 errors     100 errors       10.90     100 errors     100 errors       10.90     100 errors     100 errors       10.90     100 errors     100 errors                                                                                                    | Cold     B     Source sourch source is a source in source is a source in source in source is a source in source in sourc                                     | Bit Social anomy watching     Es     Bit Social anomy watching     Es     Bit Social anomy watching     Bit Social anomy watching     Bit Soci                                                                                                    |
| Born - Galaging 4 Capital plane (Section All Dar Konde All D Françaies (Check New                                                                                                    | Catch ginn i catching     Catch ginn i catching     Table 2000       Stand     Catch ginn i chink, Attach Schwalz D Françaiet, Attach Schwalz D Françaiet, Atta                                                                                                    | Social gain of bank Attack Socials D - Provided (first registed cites tree                                                                                                    | Organ gain of the set of the set of th                                                                                                    | 2 Capital gain or lense, the decision of intergrand, there have the second of the second of th       | Scholl ginn i oliging     Scholl ginn i oliging     Scholl ginn i oliging     Scholl ginn i Oliging     Scholl ginn i Oliging     Scholl ginn i Oliging     Scholl ginn i Oliging     Scholl ginn i Oliging     Scholl ginn i Oliging     Scholl ginn i Oliging     Scholl ginn i Oliging     Scholl ginn i Oliging     Scholl ginn i Oliging     Scholl ginn     Scholl ginn     Scholl     Scholl ginn     Scholl ginn     Scholl gin     Scholl ginn     Scholl ginn     Scholl ginn     Scholl ginn                                                                                                    |
| Add Market Line, Back 44, dis, en v 7a, Third Sport Mail Sectore         Back           Back 44, dis, en v 7a, Third Sport Mail Sectore         Back           Back 44, dis, en v 7a, Third Sport Mail Sectore         Back           Back 44, dis, en v 7a, Third Sport Mail Sectore         Back           Back 44, dis, en v 7a, Third Sport Mail Sectore         Back           Back 44, dis, en v 7a, Third Sport Mail Sectore         Back           Back 44, dis, en v 7a, Third Sport Mail Sectore         Back           Back 44, dis, en v 7a, Third Sport Mail Sectore         Back           Back 44, dis, en v 7a, Third Sport Mail Sectore         Back           Back 44, dis, en v 7a, Third Sport Mail Sectore         Back 44, dis, en v 7a, dis, en v 7a, dis, en v 7a, dis, en v 7a, dis, en v 7a, dis, en v 7a, dis, en v 7a, dis, en v 7a, dis, en v 7a, dis, en v 7a, dis, en v 7a, dis, en v 7a, dis, en v 7a, dis, en v 7a, dis, en v 7a, dis, en v 7a, dis, en v 7a, dis, en v 7a, dis, en v 7a, dis, en v 74a, dis, en v 74a, dis, en v 74a, dis, en v 7a, dis, en v 7a, dis, en v 74a, dis, en v 74a, dis, en v 74a, dis, en v 74a, dis, en v 7a, dis, en v 74a, dis, en v 74a, dis, en v                                                                                                    | Bit Coll         Add fees 1, 5, 5, 6, 4, 6, 4, 6, 4, 7, 6, 7, 10 % by nor half access         Bit           Bit Coll         Bit Coll         Bit           Provide all         Bit Coll         Bit           Bit Coll         Bit         Bit           Bit Coll         Bit         Bit           Bit Coll         Bit         Bit           Bit Coll         Bit         Bit           Bit Coll         Bit         Bit           Bit Coll         Bit         Bit           Bit Coll         Bit         Bit           Bit Coll         Bit         Bit           Bit Coll         Bit Coll         Bit Coll           Bit Coll         Bit Coll         Bit Coll           Bit Coll         Bit Coll         Bit Coll           Bit Coll         Bit Coll         Bit Coll           Bit Coll         Bit Coll         Bit Coll           Bit Coll         Bit Coll         Bit Coll           Bit Coll         Bit Coll         Bit Coll           Bit Coll         Bit Coll         Bit Coll           Bit Coll         Bit Coll         Bit Coll           Bit Coll         Bit Coll         Bit Coll           Bit Coll                                                                                                    | Add from Life. As 6, 46 fb, 4, 97 Å, 10 kp vp Mal Roome     A and 20 kp vp Mal Roome     A and 20 kp Vp Mal Roome     A and 20 kp Vp Mal Roome     A and 20 kp Vp Mal Roome     A and 20 kp Vp Mal Roome     A and 20 kp Vp Mal Roome     A and 20 kp Vp Mal Roome     A and 20 kp Vp Mal Roome     A and 20 kp Vp Mal Roome     A and 20 kp Vp Mal Roome     A and 20 kp Vp Mal Roome     A and 20 kp Vp Mal Roome     A and 20 kp Vp Mal Roome     A and 20 kp Vp Mal Roome     A and 20                                                                                                    | Lead     Lead                                                                                                    | All de la Adriera I, 20, 304, 44, 45, 46, 47, 24, 179, 27 Hall Asseme                                                                                                    | Bit Coll     And fees 1, Sh. A, di, Sh. A, di, Sh. Cur /h. The by our half accesse     Bit       Bit Coll     Sh. A, di, Sh. A, di, Sh. Cur /h. The by our half accesse     Bit       Provide and Analysis     Sh. A, di, Sh. A, di, Sh. Cur /h. The by our half accesse     Bit       Provide and Analysis     Sh. A, di, Sh. A, di, Sh. Cur /h. The by our half accesse     Bit       Provide and Cur /h. The by our half accesse     Bit       Bit Coll access accesses     Bit       Bit Coll accesses     Bit       Bit Coll accesses     Bit       Bit Coll accesses     Bit       Bit Coll accesses     Bit       Bit Coll accesses     Bit Coll accesses       Bit Coll accesses     Bit Coll accesses       Bit Coll accesses     Bit Coll accesses       Bit Coll accesses     Bit Coll accesses       Bit Coll accesses     Bit Coll accesses       Bit Coll accesses     Bit Coll accesses       Bit Coll accesses     Bit Coll accesses       Bit Coll accesses     Bit Coll accesses       Bit Coll accesses     Bit Coll accesses       Bit Coll accesses     Bit Coll accesses       Bit Coll accesses     Bit Coll accesses       Bit Coll accesses     Bit Coll accesses       Bit Coll accesses     Bit Coll accesses       Bit Coll accesses     Bit Coll accesses       Bit                                                                                                    |
| Base         Adjustments in corners from Schedule 1, for 2         Base           Non-standing         Base/Adjustments in corners from Schedule 1, for 2         Base           Non-standing         Base/Adjustments in corners from Schedule 1, for 2         Base           Non-standing         Base/Adjustments in corners from Schedule 1, for 2         Base           Non-standing         Base/Adjustments in corners from Schedule 1, for 2         Base           Non-standing         Base/Adjustments in corners from Schedule 1, for 2         Base           Non-standing         Base/Adjustments in corners from Schedule 1, for 2         Base           Non-standing         Base/Adjustments in corners from Schedule 1, for 2         Base           Non-standing         Base/Adjustments in corners from Schedule 1, for 3         Base           Non-standing         Base/Adjustments in corners from Schedule 1, for 3         Tage           Non-standing         Base/Adjustments in corners from Schedule 1, for 3         Tage           Non-standing         Schedule 1, for 3         Form 1, for 3         Form 1, for 3                                                                                                    | Ba         Adjustments in sources from Schedul 1 (ling 2)         Ba           Ba         Adjustments in sources from Schedul 1 (ling 2)         Ba           Ba         Madaments in ling van delaufe gene locates         Ba           Ba         Ba         Ba           Ba         Madaments in ling van delaufe deductions or linested deductions (hm Schedul 4)         B           Ba         Ba         Ba           Ba         Madament 4         Ba           Ba         Madament 4         Ba           Ba         Madament 4         Ba           Ba         Madament 4         Ba           Ba         Madament 4         Ba           Ba         Madament 4         Ba           Ba         Madament 4         Ba           Ba         Madament 4         Ba           Ba         Madament 4         Ba           Ba         Madament 4         Ba           Ba         Madament 5         Ba           Ba         Madament 4         Ba           Ba         Madament 4         Ba           Ba         Madament 4         Ba           Ba         Madament 4         Madament 4           Ba         Madament 4 <td>18. Adjustencis In proving Han Schulzer 1, Bry Adjustencis Proving Han Schulzer 1, Bry Adjustencis In Schwin Prin Principal Schulzer 1, Bry Adjustencis Bry Adjustencis Proving Han Schulzer 1, Bry Adjustencis Bry Adjustencis Proving Han Schulzer 1, Bry Adjustencis Bry Adjustencis Bry</td> <td>ala Adjatonicti is provinci fun Schulde I, for 2 . 6 . 6</td> <td><ul> <li>B Aggiuments in Rouse fun Bookda (1, 162)</li> <li>Martin B Aggiuments in Rouse fun Bookda (1, 162)</li> <li>Backet de deduction a Instructé deduction (100 mBookda A)</li> <li>B Backet deduction an Instructé deduction (100 mBookda A)</li> <li>B Addite deduction an Instructé deduction (100 mBookda A)</li> <li>B Addite deduction an Instructé deduction (100 mBookda A)</li> <li>B Addite deduction (100 mBookda A)</li> <li>Addite duction (100 mBookda A)</li> <li>Addite duction (100 mBookda A)</li> <li>Addite duction (100 mBookda A)</li> <li>B Addite duction (100 mBookda A)</li> <li>Addite duction (100 mBookda A)</li> <li>B Addite duction (100 mBookda A)</li> <li>Ca Instruction (100 mBookda A)</li> </ul></td> <td>Australiante la Adjanterata la rocena fun Schedul I, Ine 22.     Adjanterata la concen fun Schedul I, Ine 22.     Adjanterata la concentrativa de declarede para locare en la concentrativa de declarede para locare en la concentrativa de declarede declarede declarede en la concentrativa de declarede declarede en la concentrativa de declarede declarede en la concentrativa de declarede declarede en la concentrativa de declarede en la concentrativa de declarede en la concentrativa de la concentrativa de declarede en la concentrativa de la concentrativa de la c</td>                                                                                                    | 18. Adjustencis In proving Han Schulzer 1, Bry Adjustencis Proving Han Schulzer 1, Bry Adjustencis In Schwin Prin Principal Schulzer 1, Bry Adjustencis Bry Adjustencis Proving Han Schulzer 1, Bry Adjustencis Bry Adjustencis Proving Han Schulzer 1, Bry Adjustencis Bry Adjustencis Bry                                                                                                    | ala Adjatonicti is provinci fun Schulde I, for 2 . 6 . 6                                                                                                    | <ul> <li>B Aggiuments in Rouse fun Bookda (1, 162)</li> <li>Martin B Aggiuments in Rouse fun Bookda (1, 162)</li> <li>Backet de deduction a Instructé deduction (100 mBookda A)</li> <li>B Backet deduction an Instructé deduction (100 mBookda A)</li> <li>B Addite deduction an Instructé deduction (100 mBookda A)</li> <li>B Addite deduction an Instructé deduction (100 mBookda A)</li> <li>B Addite deduction (100 mBookda A)</li> <li>Addite duction (100 mBookda A)</li> <li>Addite duction (100 mBookda A)</li> <li>Addite duction (100 mBookda A)</li> <li>B Addite duction (100 mBookda A)</li> <li>Addite duction (100 mBookda A)</li> <li>B Addite duction (100 mBookda A)</li> <li>Ca Instruction (100 mBookda A)</li> </ul>                                                                                                    | Australiante la Adjanterata la rocena fun Schedul I, Ine 22.     Adjanterata la concen fun Schedul I, Ine 22.     Adjanterata la concentrativa de declarede para locare en la concentrativa de declarede para locare en la concentrativa de declarede declarede declarede en la concentrativa de declarede declarede en la concentrativa de declarede declarede en la concentrativa de declarede declarede en la concentrativa de declarede en la concentrativa de declarede en la concentrativa de la concentrativa de declarede en la concentrativa de la concentrativa de la c                                                                                                    |
| Basters fine & fair fine is for in the fine is not adjusted great lacease     Basters fine & fair fine is not adjusted great lacease     Basters fine & fair fine is not adjusted present lacease     Basters fine is not adjusted basters fine finite fine methods in the fine is not adjusted basters fine finite final database fine finite finite methods in the finite finite fini                                                                                                    | monitorial     butters line is from line /h. This is your adjusted grans is seene     monitorial     butters line is some disclosed and line /h. This is your adjusted grans is seene     for adjusted butters met instrument adjusted grans is seene     for adjusted butters met instrument adjusted grans is seene     for adjusted butters met instrument adjusted grans is seene     for adjusted butters met instrument adjusted grans is seene     for adjusted butters met instrument adjusted grans is seene     for adjusted butters met instrument adjusted grans is seene     for adjusted butters met instrument adjusted grans is seene     for adjusted butters met instrument adjusted grans     for adjusted butters     for adjusted butters     for adjusters     for adjusters     for a                                                                                                    | Impediated      Bacher Line is too the Time Time is good adjusted greate location     Impediated adjusted to entropic direction of the Time Biology American American Ame                                                                                                    | In the second second seco                                                                                                    | Bathetic line is form in Pr. This is your digital grans license     Bathetic licenses in the Pr. This is your digital grans licenses     Bathetic licenses in Store is dividual of the Pr. This is your digital dividual of the Pr. This is your digital dividual of the Pr. This is your dividual dividual of the Pr. This is your dividual dividual dividu      | monology                                                                                                    |
| *********************************                                                                                                    | Bundard declarition or terminal declarities (Pro Strokda A)         9           Bundard declarities normalization or terminal declarities (Pro Strokda A)         9           Bundard declarities normalization or terminal declarities (Pro Strokda A)         9           Bundard declarities normalization or terminal declarities (Pro Strokda A)         9           Bundard declarities normalization of terminal declarities (Pro Strokda A)         10           Bundard declarities (Pro Strokda A)         118           Bundard declarities (Pro Strokda A)         118           Bundard declarities (Pro Strokda A)         118           For Batcheam, Phragy Act, and Pipervent Reduction Act Notics, see separate instructions.         Circ. In: 11300                                                                                                    | Martin S. Buodra dealaction or tember dealaction from School at A                                                                                                    | Budder dekkelen er keniser dekachen form Scholar (A) . <u>9</u> Budder dekkelen er keniser dekachen form Scholar (A) . <u>9</u> Budder beste kenne Grunden Keniser (A) (A) (A) (A) (A) (A) (A) (A) (A) (A)                                                                                                    | 1 Backard deduction and Instituted deductions (Instituted A)     1 Constituted deduction and Instituted deductions (Instituted A)     10 Constituted and Instituted deductions (Instituted A)     11 A Add levels and (3)     114 Add levels and (3)     115     115     115     115     115     115     115     115     115     115     115     115     115     115     115     115     115     115     115     115     115     115     115     115     115     115     115     115     115     115     115     115     115     115     115     115     115     115     115     115     115     115     115     115     115     115     115     115     115     115     115     115     115     115     115     115     115     115     115     115     115     115     115     115     115     115     115     115     115     115     115     115     115     115     115     115     115     115     115     115     115     115     115     115     115     115     115     115     115     115     115     115     115     115     115     115     115     115     115     115     115     115     115     115     115     115     115     115     115     115     115     115     115     115     115     115     115     115     115     115     115     115     115     115     115     115     115     115     115     115     115     115     115     115     115     115     115     115     115     115     115     115     115     115     115     115     115     115     115     115     115     115     115     115     115     115     115     115     115     115     115     115     115     115     115     115     115     115     115     115     115     115     115     115     115     115     115     115     115     115     115     115     115     115     115     115     115     115     115     115     115     115     115     115     115     115     115     115     115     115     115     115     115     115     115     115     115     115     115     115     115     115     115     115     115     115     115     115     115     115     115     115     115     115           | Subdard dekation or ternized dekation (Pro Strobal A)                                                                                                    |
| D         Table Mode Research Before Table Table Tab                                                                                                    | see Texplore)     19     40 (and percent)     19     40 (and percent)     19     40 (and percent)     19     10     10     10     10     10     10     10     10     10     10     10     10     10     10     10                                                                                                    | the Add line bard 0         The Add line bard 0         The Add line bard 0                                                                                                    | the Add long to 0 5 5 5 5 5 5 5 5 5 5 5 5 5 5 5 5 5 5                                                                                                    | Namendana J. 10. Add here 2 and 20                                                                                                    | var Houlowy 1982 Add land Bod D. 1986 Add land Bod D. 1986 Add land Bod                                                                                                    |
| b Taxable Income. Subtract Ine 11a from like 80 11b 10 Privact Ine 11a from like 80 11b 10 Privact Act, and Paperwork Reduction Act Holice, see separate Instructions. Col. No. 113200 Farm 1040 pr                                                                                                    | Tatable Income Subtract line 11s from line 8     The Datable Income Subtract line 11s from line 8     The Datable Income Subtract line 11s from 1040 pp     For Datable Income Subtract line 11s from 1040 pp     For Datable Income Subtract line 11s from 1040 pp                                                                                                    | Trankte Norme, Sporer for 1 to form for 8     To determine the second second seco                                                                                                    | Tanaka koosa, Subrayt Ina Takon Ina Ku<br>Otadoawa, Privacy Act, and Paperwork Reduction Act Notice, ees espande Indoactions. Co. In. 11008 From 1040 pr                                                                                                    | K Tandio Income, Subroc IIIn y 10 fem 10m 80     10     10     10     10     10     10     10     10     10     10     10     10     10     10     10     10     10     10     10     10     10     10     10     10     10     10     10     10     10     10     10     10     10     10     10     10     10     10     10     10     10     10     10     10     10     10     10     10     10     10     10     10     10     10     10     10     10     10     10     10     10     10     10     10     10     10     10     10     10     10     10     10     10     10     10     10     10     10     10     10     10     10     10     10     10     10     10     10     10     10     10     10     10     10     10     10     10     10     10     10     10     10     10     10     10     10     10     10     10     10     10     10     10     10     10     10     10     10     10     10     10     10     10     10     10     10     10     10     10     10     10     10     10     10     10     10     10     10     10     10     10     10     10     10     10     10     10     10     10     10     10     10     10     10     10     10     10     10     10     10     10     10     10     10     10     10     10     10     10     10     10     10     10     10     10     10     10     10     10     10     10     10     10     10     10     10     10     10     10     10     10     10     10     10     10     10     10     10     10     10     10     10     10     10     10     10     10     10     10     10     10     10     10     10     10     10     10     10     10     10     10     10     10     10     10     10     10     10     10     10     10     10     10     10     10     10     10     10     10     10     10     10     10     10     10     10     10     10     10     10     10     10     10     10     10     10     10     10     10     10     10     10     10     10     10     10     10     10     10     10     10     10     10     10     10     10     10     10     10     10     10     10     10     10     10        | Traditio Income, Statest fire 11 Inform live B     The Distribution, Privacy Act, and Paperwork Reduction Act Notice, see separate instructions. Cat live 113028 Perm 1040 pp                                                                                                    |
| r Disclosure, Privacy Act, and Paperwork Reduction Act Notice, see separate instructions. Cat. No. 11200 Form 1040 pt                                                                                                    | For Disclosure, Privacy Act, and Paparwork Reduction Act Notice, see separate hadructions. Cor. In. 11200 Form 1040 (2)                                                                                                    | or Disclosure, Privacy Act, and Paperwork Reduction Act Notice, we expande Instructions. Co. In. 11328 From 1940 pp                                                                                                    | er Danlotaure, Polissy Act, and Paparwork Reduction Act Notice, was expande Instructions. Co. In: 11328 From 1940 pr                                                                                                    | -Daalasan, Nivery Act, and Paparentik Reduction Act Holica, was apparate instructions. Oo IIIs. 13208 Furn 1940 oo                                                                                                    | For Disclosure, Privacy Act, and Papervent Reduction Act Notice, are separate instructions. Co. No. 11320 Form 1040 pp                                                                                                    |
|                                                                                                    |                                                                                                    |                                                                                                    |                                                                                                    |                                                                                                    |                                                                                                    |
|                                                                                                    |                                                                                                    |                                                                                                    |                                                                                                    |                                                                                                    |                                                                                                    |
|                                                                                                    |                                                                                                    |                                                                                                    |                                                                                                    |                                                                                                    |                                                                                                    |
|                                                                                                    |                                                                                                    |                                                                                                    |                                                                                                    |                                                                                                    |                                                                                                    |
|                                                                                                    |                                                                                                    |                                                                                                    |                                                                                                    |                                                                                                    |                                                                                                    |
|                                                                                                    |                                                                                                    |                                                                                                    |                                                                                                    |                                                                                                    |                                                                                                    |

## Halimbawa: Paghahain sa Kalihim ng Estado o Lokal na Munisipyo ng CA 👘 🔴 🔴

### $\bullet \bullet \bullet \bullet \bullet$

#### Mga Artikulo tungkol sa Incorporation

|                                                                                                    |                                                                                                    | 3767456<br>LN                                                                                                    |
|----------------------------------------------------------------------------------------------------|----------------------------------------------------------------------------------------------------|----------------------------------------------------------------------------------------------------|
| The name of this corporati<br>A. This Corporation is a 1<br>gain of any person. It<br>public and charitable<br>operate, guide, direct 1<br>B. This Corporation is<br>purposes pursuant to<br>Code of 1996, as anne<br>future United States 1<br>articles, the Corporatio<br>or exercise of power<br>shall not carry on any<br>exempt from federal i<br>section of any future<br>deductible under Sect | ARTICLES OF INCORPORATION<br>OF<br>MIDDLE TREE INCORPORATED<br>ARTICLE1<br>ion is Middle Tree Incorporated ("Corporation")<br>ARTICLE1<br>ion is Middle Tree Incorporation and is not o<br>is organized under the Nonprofit Public Benel<br>purposes. The specific purpose of this Corp<br>and permote the Corporation and is not o<br>programized and operated exclusively for educ<br>and within the meaning of Section 501(c)(3)<br>on shall not, except to an insubstantial degree, pu-<br>nos hall not, except to an insubstantial degree, pu-<br>or on shall not, except to an insubstantial degree, pu-<br>or other activities not permitted to be carried of<br>federal tax code; or (ii) by a corporation, con<br>in 70(c)(2) of the Code, or the correspondin<br>170(c)(2) of the Code, or the correspondin<br>on 170(c)(2) of the Code, or the correspondin | FILED State California<br>Secretary of State California<br>(LC MAR 1 6 20)5<br>(LC MAR 1 6 20)5<br>(LC |
| reaction was code.                                                                                                    | ARTICLE III                                                                                                    |                                                                                                    |
| The name and address in t<br>process is: Registered Age                                                                                                    | he State of California of this Corporation's initiants Inc.                                                                                                    | al agent for service of                                                                                                    |
|                                                                                                    | ARTICLE IV                                                                                                    |                                                                                                    |
| The initial street address o                                                                                                    | f the corporation is:                                                                                                    |                                                                                                    |
| Middle Tree<br>522 S. Indian Hill<br>Claremont, CA<br>91711                                                                                                    | Blvd #205                                                                                                    |                                                                                                    |
| The initial mailing address                                                                                                    | of the corporation is:                                                                                                    |                                                                                                    |
| ARTICLES OF INCORPORATION<br>MIDDLE TREE INCORPORATED                                                                                                    |                                                                                                    | PAGE 1 OF 3                                                                                                    |

#### Kathang-isip na Pangalan ng Pagpaparehistro

| ANNEXNO                                                                                                    | LARRY W. WAR<br>SUNTY OF RIVER<br>R-COUNTY CLERE                                                                                                    | D<br>SIDE<br>K-RECORI                                                                                                    | ER                                                                                                    | P.0. Ros 751, Riversid<br>82-673 Hoy, 111, Ros. 10                             | n, Ca. 82883-6751<br>I, Indio, CA.92284                              | - (951) 486 700<br>- (780) 862-875 |
|----------------------------------------------------------------------------------------------------|----------------------------------------------------------------------------------------------------|----------------------------------------------------------------------------------------------------|----------------------------------------------------------------------------------------------------|--------------------------------------------------------------------------------|----------------------------------------------------------------------|------------------------------------|
| ~                                                                                                    | OFFICE                                                                                                    | E OF THE                                                                                                    | COUNTY                                                                                                    | ULERK                                                                          |                                                                      |                                    |
| FICTITIOUS BUSINESS NA                                                                                                    | ME STATEMENT                                                                                                    | F ONE F                                                                                                    |                                                                                                    | COUNTY CLI                                                                     | INC'S FILING                                                         | STAMP                              |
| USE BLACK INK GALT-<br>INGT BE TYPED OF PRINTED N.TIN. CROSS OUTS<br>NO WHITE OUT ALLOWED C                                                                                                    |                                                                                                    | Recip                                                                                                    | _                                                                                                    |                                                                                |                                                                      |                                    |
| SEE REVERSE SIDE FOR                                                                                                    | FEES AND INSTR                                                                                                    | RUCTION                                                                                                    | 5                                                                                                    |                                                                                |                                                                      |                                    |
| THE FOLLOWING PERSONIS                                                                                                    | IS (ARE) DOING                                                                                                    | BUSINESS                                                                                                    | AS:                                                                                                    |                                                                                |                                                                      |                                    |
| In Fighton Dusings Same (1 novi fat-                                                                                                    | on home-care a same at                                                                                                    | dros - Machile                                                                                                    | operational Sharre                                                                                                    |                                                                                |                                                                      |                                    |
| Ib. Lise COMPLETE Physical Business                                                                                                    | Address (No P.G. Boser )                                                                                                    | er Perial Fool                                                                                                    | itikes i                                                                                                    | ic. NAME OF C                                                                  | HOTE is which                                                        | hadness in locate                  |
| Mailing Juldees of Different that have                                                                                                    | arss address - Optimal)                                                                                                    |                                                                                                    |                                                                                                    | 1                                                                              |                                                                      |                                    |
| 2n. Registrant Information (roly list out                                                                                                    | estCapLLC Filling as                                                                                                    | racho                                                                                                    | 2. Replaced                                                                                                    | information (only list non                                                     | e el Caspit.LC e fi                                                  | lag avaati                         |
| Full Name of Registrate Spill out Erst, N                                                                                                    | BIOLE and last same (                                                                                                    | as initials;                                                                                                    | Pull Name of Re                                                                                                    | giotuni Spellout firet, V                                                      | HDOLE and hot a                                                      | anto (so hiilai                    |
| Residence Address                                                                                                    |                                                                                                    |                                                                                                    | Residence Adde                                                                                                    | 155                                                                            |                                                                      |                                    |
| бау —                                                                                                    | Sau                                                                                                    | Пρ                                                                                                    | άη.                                                                                                    |                                                                                | Stat                                                                 | Zp                                 |
| List State of CorpULC Musiche registered in                                                                                                    | Californiai                                                                                                    |                                                                                                    | (List Sale of Corp.                                                                                                    | LLC Must be registered in                                                      | Califirmia                                                           |                                    |
| 20. Registrant Information (rely list non                                                                                                    | eafCapALC iffing a                                                                                                    | suffd                                                                                                    | 24. Registrant b                                                                                                    | demains (or) its nam                                                           | el CaspiLLC il 18                                                    | ing as radis                       |
| Full Name of Registrant - Spoll and First,                                                                                                    | VEDEX.E and lest manes                                                                                                    | on Initiato                                                                                                    | Full Name of Re                                                                                                    | giornet -Spellout Brok.3                                                       | (1101.1 and lost o                                                   | ames (no lisitio                   |
| Residence Address                                                                                                    |                                                                                                    |                                                                                                    | Residence Adde                                                                                                    | 58                                                                             |                                                                      |                                    |
| Cay .                                                                                                    | Sau .                                                                                                    | Zą                                                                                                    | cay                                                                                                    |                                                                                | Sea                                                                  | Zip                                |
| the State of CorpULC Nuet by replaced in                                                                                                    | Californiai                                                                                                    |                                                                                                    | district Corp.                                                                                                    | ALCMot bengleinvelin                                                           | Californiai                                                          |                                    |
| This business is cardiaded by critical individual     Individual Partnership Crap     An Uninced Partnership Crap     An Unincedented Resolution -     An Unincedented Resolution -     Anguinteent haus not just begun to the partnership Comparement is termined.                                                                                                    | er (Pophara - Mad Aatho<br>and 5 Wile<br>other than a partnerstilla<br>fransact business under<br>at business under the fo                                                                                                    | True<br>D True<br>D Joint O<br>State of<br>the follows the                                                                                                    | Centre Mannatori<br>Infanto III<br>(Lacal Registere<br>name)a) lated abo<br>as name(a) fated                                                                                              | Coporation<br>syntet Labity Compan<br>6 Domedic Partnership<br>ve.<br>above on | General Pa                                                           | monihip<br>silty Pastversin        |
| I declare that all the information<br>or she knows to be false is guilty                                                                                                    | in this statement is<br>of a crime.)                                                                                                    | true and o                                                                                                    | ernet. (A regi                                                                                                    | trast who doclares                                                             | as trac, inform                                                      | ation which I                      |
| <ol> <li>Signature(s)<br/>(City one is required)</li> </ol>                                                                                                    |                                                                                                    |                                                                                                    |                                                                                                    |                                                                                |                                                                      |                                    |
| Typed or Printed Name(s)                                                                                                    |                                                                                                    |                                                                                                    |                                                                                                    |                                                                                |                                                                      |                                    |
| F Linited Liability Company/Corpo                                                                                                    | ration, Title                                                                                                    |                                                                                                    |                                                                                                    | QC10 6Y                                                                        |                                                                      |                                    |
| THIS STATEMENT WAS FILED                                                                                                    | WITH THE COUNTY C                                                                                                    | LERK OF R                                                                                                    | VERSIDE COUNT                                                                                                    | Y ON DATE INDICATE                                                             | D BY FILE STAN                                                       | IP ABOVE                           |
| NOTICE IN ACCORDANCE WITH SUBDI-<br>lance ITATIBAET GLEENALLY EINE<br>BRECHT WAS FALLE IN SUB-<br>DISCONTRACT, AND AND AND AND AND<br>DISCONTRACT AND AND AND AND AND<br>DISCONTRACT AND AND AND AND AND<br>DISCONTRACT AND AND AND AND AND<br>DISCONTRACT AND AND AND AND AND<br>DISCONTRACT AND AND AND AND AND<br>DISCONTRACT AND AND AND AND AND AND<br>DISCONTRACT AND AND AND AND AND AND<br>DISCONTRACT AND AND AND AND AND AND<br>DISCONTRACT AND AND AND AND AND AND AND<br>DISCONTRACT AND AND AND AND AND AND AND AND<br>DISCONTRACT AND AND AND AND AND AND AND AND AND AND | VERONIUM OF SECTION I<br>SE AT THE END OF THE<br>OF THE CENTRE AS DATA<br>MER IT EXPRESSION<br>SET PURSUANT TO SEC<br>SE OF A RECENTING<br>PERCIPACING THE ASS<br>THEOREM THE UNK IN THE<br>RECHTS OF ANOTHER P<br>RECENT ANOTHER OF | THEO, A FECTO<br>T TEAME FINDS<br>K. SCONFT. A<br>SCONFT. AND<br>THOM 17910 1<br>DEFENDED. A M<br>PRAYTON THE<br>THE STATE O<br>TOPPOLE STATE<br>O<br>SCORES. | TOUS DUSINESS<br>A THE DATE ON<br>S PREVIDED IN<br>CHARGE IN THE<br>DITIENT THAN A<br>EW FILTITIOUS<br>FILMO OF THES<br># A FILTITIOUS<br>FILMO OF THES<br># A FILTITIOUS<br>TE OH COMMON | INCREASE CONTRY THE<br>OF THE OPERANE, BY<br>LA<br>PRIME PS<br>By              | AT THIS COPY IS A<br>TREMENT ON PLEY<br>ATTY V. WARD<br>BE COUNTY CL | DOFFECTION<br>IN MY OFFICE.        |

## Halimbawa: Paghahain sa Kalihim ng Estado o Lokal na Munisipyo ng CA

#### Sertipiko ng Organisasyon

| LIMITED LIABILITY COMPANY<br>ARTICLES OF ORGANIZATION                                                                                                    | F ILED<br>ndeatices in a service of the<br>site Super Contense<br>NAR 0 7 2002 |
|----------------------------------------------------------------------------------------------------|--------------------------------------------------------------------------------|
| A \$70,00 Filing fee result accompany this form.<br>BPORTANT – Read instructions before completing this form.                                                                                                    | This Equator For Filmg Used Strip                                              |
| Invati OF LANTED LINEUTY COMMENY     Source Land Angussium Campony, LLC  FURPOSE (Inv. Massay, Editors) is registed to databased may not be at read a                                                                                                    | are, or the entertraneous says (F black )                                      |
| С Т Серона на бури<br>« в империона, изденска об нети, изан ион заклос от нексенс и сила<br>и политическа и сила                                                                                                    | TORNA CITY STATE 2/P CODE<br>CA                                                |
| MANAGUMU KENT COma any ang<br>To the Campio subury COMMANY WILL BE assumption by<br>One memory common and the subury of the subury of the subury o |                                                                                |
| ADDITIONAL INFORMATION<br>ADDITIONAL INFORMATION SET FOR THE OF THE AFFACINE PAGES. IF ANY, IS INCO<br>OF THE EXTERNAL                                                                                                    | SPEAKED HERE BY THE REFERENCE AND MADE A MA                                    |
| SECURING<br>TOCCURE AND THE PERSON AND EXECUTED THE REPAILMENT WHILE BUT AND<br>DEVELOPMENT AND THE PERSON<br>Development And OF DEVELOPMENT                                                                                                    | 3/1/67                                                                         |
| RETURN TO refrar the same and the address of the person or family whom a copy of<br>• AAAA Desired K. Role                                                                                                    | ne feo decuneur (fouid ce roumerf.)                                            |

Lisensya sa Negosyo na Inisyu ng Pamahalaan

Para sa Mga Nag-iisang May-ari Lamang

| HE FOLLOWING:<br>SINESS TYPE: BUSINESS OFFICE<br>N NAME: ACTION AUTO RECOVERY<br>DDUCT: BUSINESS<br>THORIZED BY: JOHN GROSS<br>DIRECTOR OF FINANCIAL MANAGEMEN |
|----------------------------------------------------------------------------------------------------|
| THORIZED BY: JOHN GROSS<br>DIRECTOR OF FINANCIAL MANAGEMEN                                                                                                    |
|                                                                                                    |
|                                                                                                    |
|                                                                                                    |
|                                                                                                    |
|                                                                                                    |
|                                                                                                    |
|                                                                                                    |

# Halimbawa: Photo ID na Inisyu ng Pamahalaan

#### Mga Katanggap-tanggap na Anyo ng ID na Inisyu ng Pamahalaan

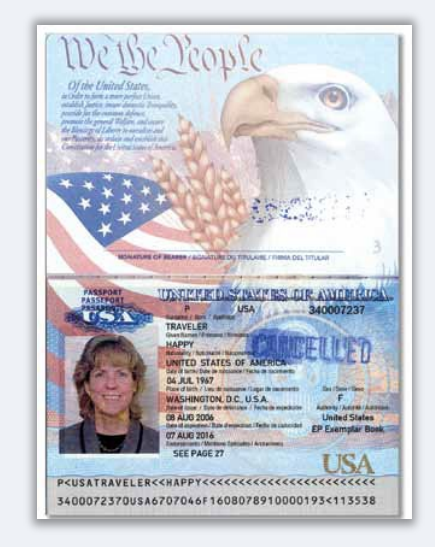

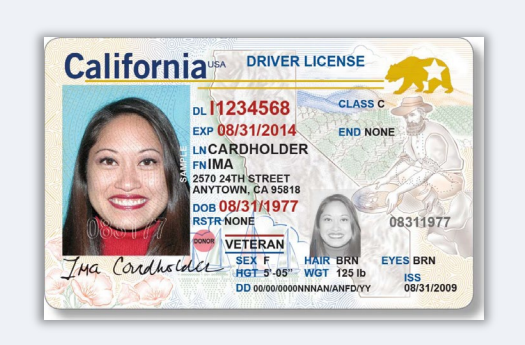

Pasaporte

Lisensya sa Pagmamaneho Ang mga sumusunod na anyo ng ID ay **<u>HINDI</u>** tatanggapin:

- Mga Expired na ID
- Mga Bus Pass
- Mga ID ng Paaralan
- Mga ID ng Unyon
- Mga Badge ng Trabaho
- Mga Card ng Aklatan

# MGA TIP PARA SA PAG-APPLY

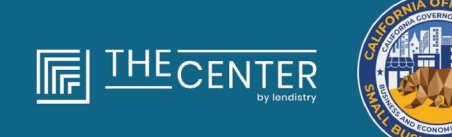

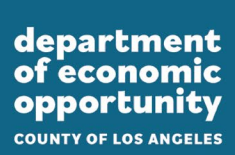

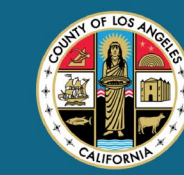

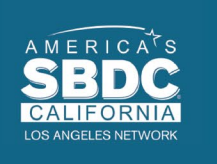

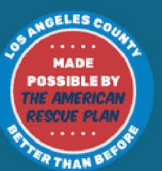

lendirtry

#### Pakitiyak na gumagamit ka ng valid na email address at tama ang pagkakabaybay nito sa aplikasyon.

 Ipapadala ang mga update at karagdagang gabay sa iyong aplikasyon sa email address na ibibigay mo. Hindi makikilala ang ilang partikular na email address sa system ng Lendistry at maaari itong magresulta sa mga pagkaantala sa komunikasyon kaugnay ng iyong aplikasyon.

#### Mga Invalid na Email Address

Hindi tatanggapin o makikilala sa aming system ang mga sumusunod na email address:

Mga email na *nagsisimula* sa **info@** Halimbawa: info@mycompany.com

Mga email na *nagtatapos* sa **@contact.com** o **@noreply.com** Halimbawa: mycompany@contact.com Halimbawa: mycompany@noreply.com

# Tip #2: Ihanda ang Iyong Mga Dokumento sa PDF na Format

**Dapat i-upload ang lahat ng kinakailangang dokumento sa Portal sa <u>PDF na format lang</u>.** Ang mga dokumento ay dapat na malinaw, straight ang alignment, at walang nakakaantalang background kapag na-upload.

Mahahalagang Tala sa Pag-upload ng Mga Dokumento:

- Dapat isumite ang lahat ng dokumento sa PDF na format (Maaaring isumite ang ID na ibinigay ng pamahalaan bilang PDF o JPEG).
- 2. Mas maliit dapat ang file sa 15MB.
- 3. Hindi maaaring may espesyal na character (!@#\$%^&\*()\_+) sa pangalan ng file.
- 4. Kung protektado ng password ang iyong file, kakailanganin mo itong ilagay.

#### Walang scanner?

Inirerekomenda naming mag-download at gumamit ng libreng

**Goobile Scanning app.** Apple | <u>I-click Dito Upang I-</u> <u>download</u> Android | <u>I-click Dito Upang I-</u> <u>download</u>

#### Adobe Scan

Apple | I-click Dito Upang I-download Android | I-click Dito Upang I-download

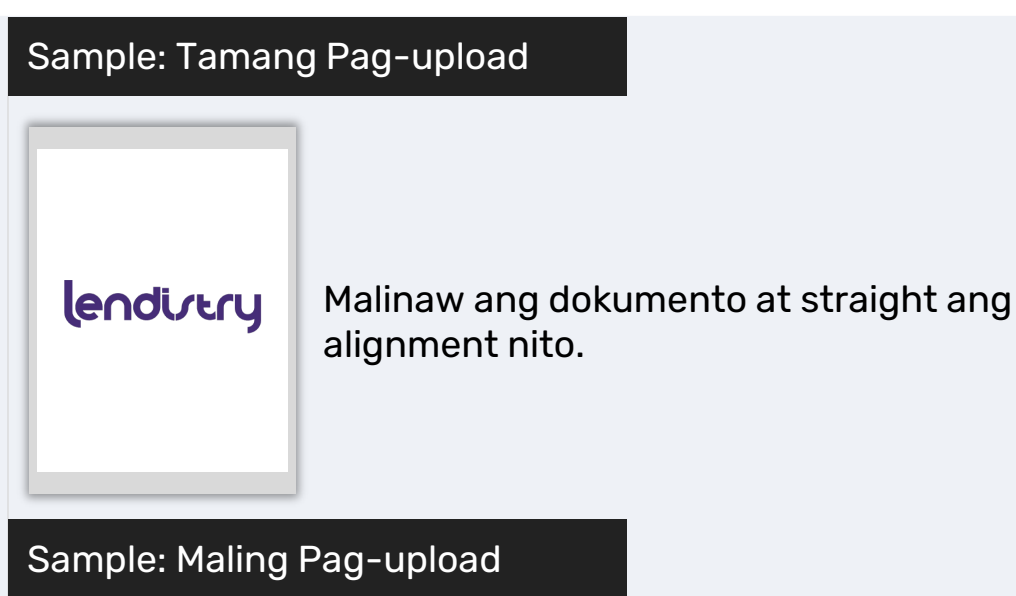

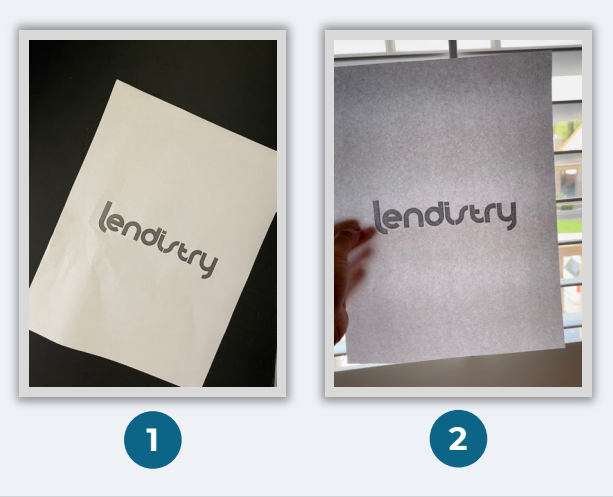

- 1. Hindi straight ang alignment ng dokumento.
- 2. Nasa tapat ng bintana (magulong background) ang dokumento at may nakikitang kamay sa larawan.

**Gawad Programa para sa Pagkakataong Pangkabuhayan** Mga Grant para sa Maliit na Negosyo – Round 1

#### Ano ang Persona?

Ang Persona ay third-party na platform na ginagamit ng Lendistry sa proseso nito ng pag-iwas at pagpigil sa panloloko. Binibigyang-daan ng platform ng Persona ang Lendistry na i-verify ang pagkakakilanlan ng isang indibidwal at protektahan laban sa panggagaya ng pagkakakilanlan sa pamamagitan ng awtomatikong pagkumpara ng selfie ng indibidwal sa kanilang ID portrait gamit ang 3-point composite at biometric liveness checks.

- Kakailanganin ng mga aplikante na i-verify ang kanilang pagkakakilanlan gamit ang Persona sa pamamagitan ng pag-upload ng larawan ng isang valid na ID na inisyu ng pamahalaan.
  - Kabilang sa mga katanggap-tanggap na anyo ng photo ID na inisyu ng pamahalaan ang:
  - Lisensya sa Pagmamaneho;
  - Pasaporte ng Estados Unidos; at
  - $\circ$  ID ng Estado.
- Kakailanganin din ng mga aplikante na kumuha ng selfie gamit ang isang device na may camera sa harapan upang makumpleto ang pag-verify ng Persona.

Pinakamahuhusay na Kasanayan para Matagumpay na Kumpletuhin ang Persona

- Gumamit ng front-facing na device. Kung gagawin mo ang iyong aplikasyon sa isang laptop o computer na walang kamera, bibigyan ka ng opsiyong kumpletuhin ang Persona gamit ang isang mobile device anumang oras sa pamamagitan ng pag-click sa "Magpatuloy sa isa pang device" at pag-scan sa ibinigay na QR code o pag-request ng isang link sa pamamagitan ng SMS o Email.
  - Kapag nakumpleto mo na ang Persona sa iyong mobile device, awtomatiko kang ire-redirect sa iyong aplikasyon sa iyong laptop o computer.
- 2. Kunan ng larawan ang harap at likod ng iyong ID na inisyu ng pamahalaan *bago* simulan ang Persona at i-save ito sa device na gagamitin mo sa pagkuha ng iyong selfie para maging organisado.
  - Ilagay ang iyong ID na inisyu ng pamahalaan sa isang puting ibabaw at gumamit ng sapat na liwanag.
  - Huwag gumamit ng flash dahil maaari itong maging sanhi ng liwanag na nakasisilaw.
- 3. Kapag kumukuha ng iyong selfie, gumamit ng sapat na liwanag na nakatutok sa iyong mukha habang iniiwasan ang maliwanag na pinagmumulan ng liwanag mula sa likuran.
  - Tumayo sa harap ng isang blangkong pader o pinto at iwasan ang mga magulong bagay sa likuran.
  - Huwag gumamit ng flash dahil maaari itong maging sanhi ng liwanag na nakasisilaw.

# Paano Kumpletuhin ang Persona

#### Hakbang 1

Mag-click sa "**Simulan ang Pag-verify**," at pagkatapos ay piliin ang uri ng ID na inisyu ng pamahalaan na iyong gagamitin upang i-verify ang iyong pagkakakilanlan.

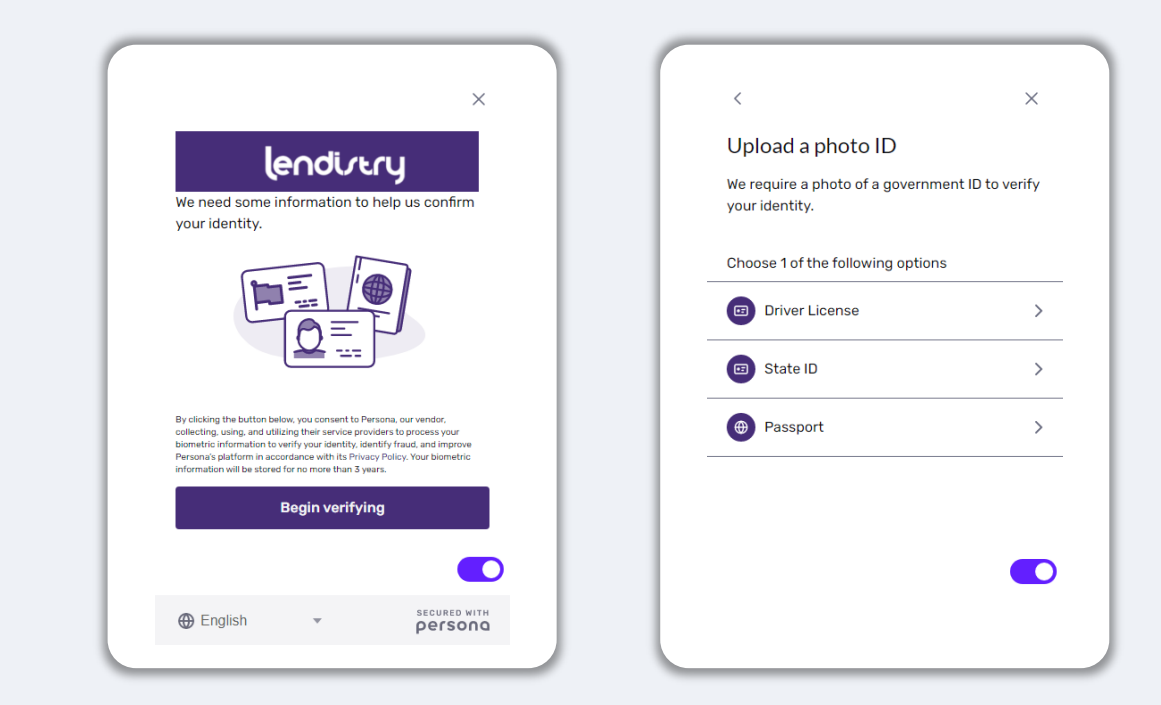

#### Hakbang 2

Kumuha o mag-upload ng larawan ng **harapang** bahagi ng iyong ID. Piliin ang "Gamitin ang File na ito" upang magpatuloy. Tingnan ang <u>pahina 20</u> para sa pinakamahuhusay na kasanayan kung paano kumpletuhin ang hakbang na ito.

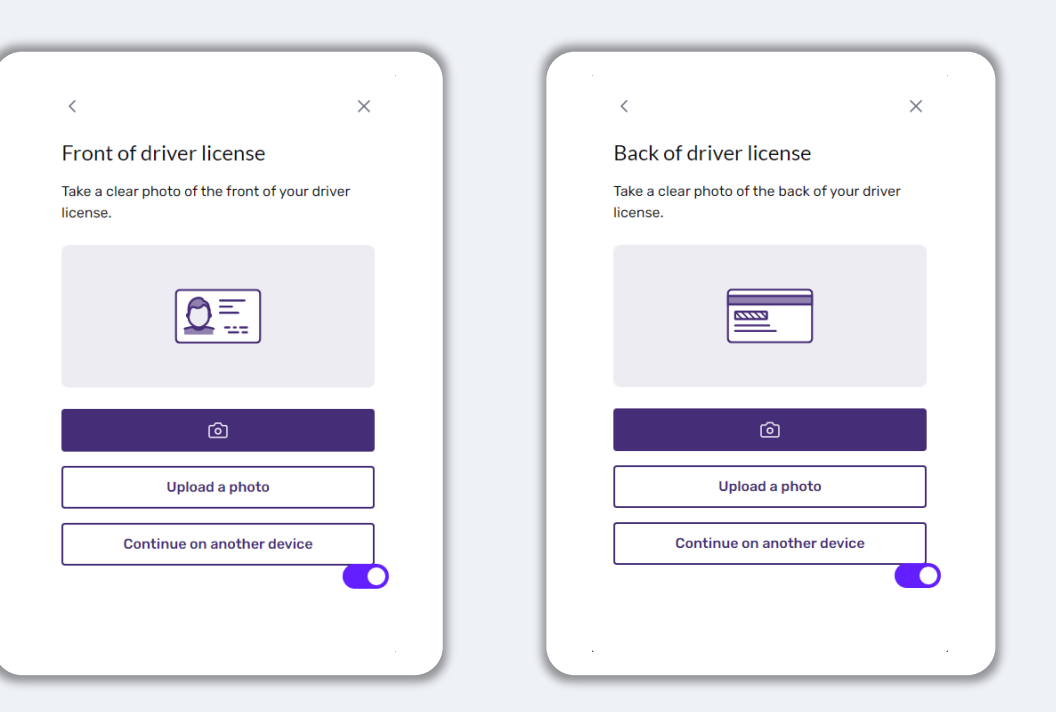

# Paano Kumpletuhin ang Persona

#### Hakbang 3

Kumuha o mag-upload ng larawan ng **likurang** bahagi ng iyong ID. Piliin ang "Gamitin ang File na ito" upang magpatuloy. Tingnan ang <u>pahina 20</u> para sa pinakamahuhusay na kasanayan kung paano kumpletuhin ang hakbang na ito.

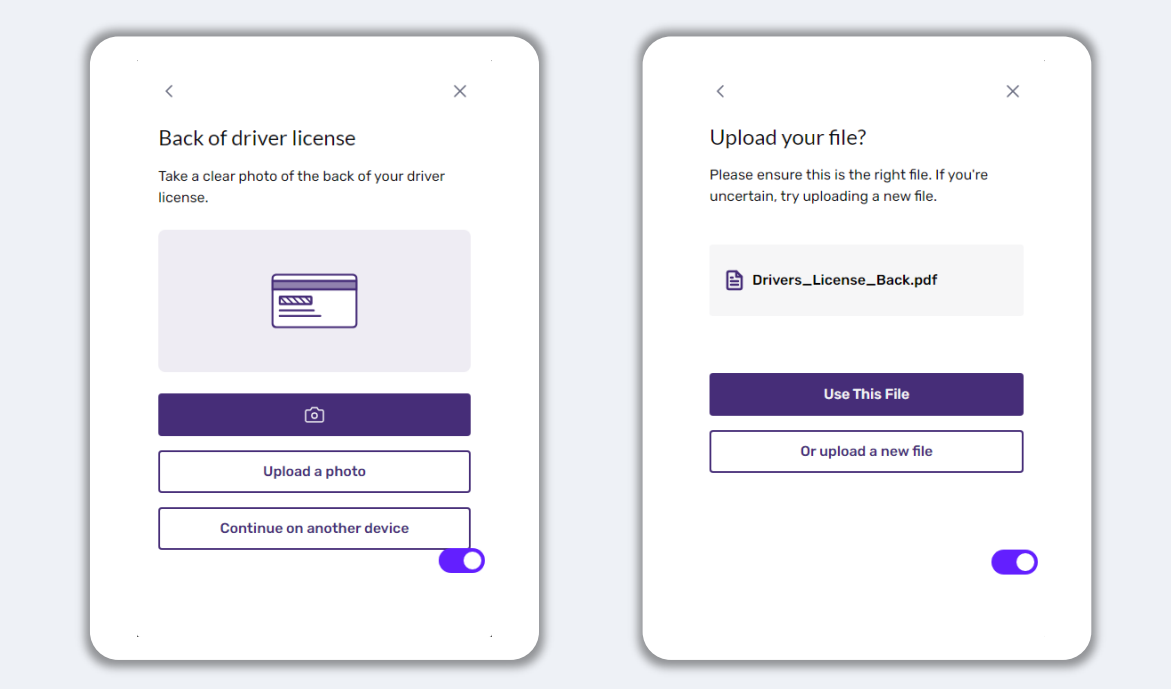

#### Hakbang 4

Gamit ang **harapan** ng device na may kamera, sundin ang prompt sa screen upang kumuha ng selfie sa pamamagitan ng pagtingin sa harap, kaliwa, at pagkatapos ay sa kanan. Tingnan ang <u>pahina 20</u> para sa pinakamahuhusay na kasanayan kung paano kumpletuhin ang hakbang na ito. Kapag kumpleto na, piliin ang "Tapos na" at dadalhin ka nito sa iyong aplikasyon.

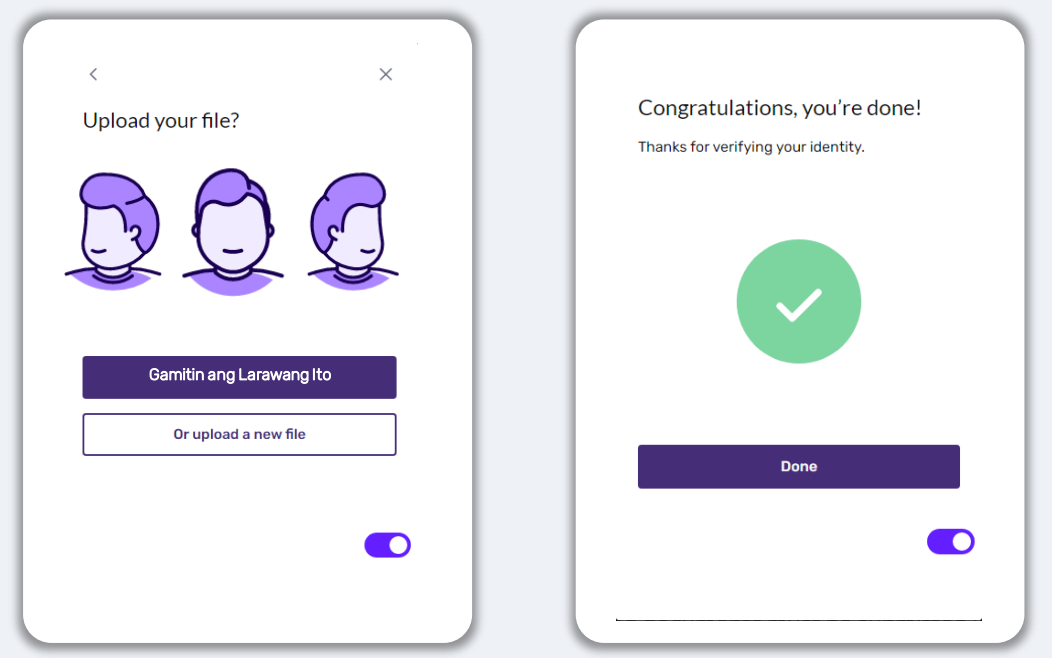

# Tip #4: Gamitin ang Google Chrome

Para sa pinakamagandang karanasan ng user, mangyaring gamitin ang Google Chrome sa kabuuang proseso ng aplikasyon.

Maaaring hindi suportahan ng iba pang web browser ang aming interface at maaari itong magresulta sa mga error sa iyong aplikasyon.

Kung wala kang Google Chrome sa iyong device, maaari mo itong idownload nang libre sa <u>https://www.google.com/chrome/</u>.

Bago mo buksan ang aplikasyon, gawin ang sumusunod sa Google Chrome:

- 1. I-clear ang lyong Cache
- 2. Gumamit ng Incognito Mode
- 3. I-disable ang Pop-Up Blocker

#### I-clear ang Iyong Cache

Ang naka-cache na data ay impormasyong na-store mula sa nakaraang ginamit na website o application at pangunahin itong ginagamit upang mas pabilisin ang pag-browse sa pamamagitan ng awtomatikong pag-populate ng iyong impormasyon. Gayunpaman, maaaring may lumang impormasyon sa naka-cache na data gaya ng mga lumang password o impormasyong mali mong inilagay noon. Maaari itong magresulta sa mga error sa iyong aplikasyon at maging dahilan na ma-flag dahil sa posibleng panloloko.

#### Gumamit ng Incognito Mode

Binibigyang-daan ka ng incognito mode na pribadong maglagay ng impormasyon at napipigilan nitong maalala o ma-cache ang iyong data.

#### I-disable ang Pop-Up Blocker

Maraming pop-up na mensahe sa aming application na ginagamit upang kumpirmahin ang katumpakan ng impormasyong ibinibigay mo. Dapat mong i-disable ang pop-up blocker sa Google Chrome upang makita ang mga mensaheng ito.

# Paano I-clear ang Iyong Cache

#### Hakbang 1

Magbukas ng bagong window ng Google Chrome, i-click ang tatlong tuldok sa kanang sulok sa itaas, at pagkatapos ay pumunta sa "**Mga Setting**."

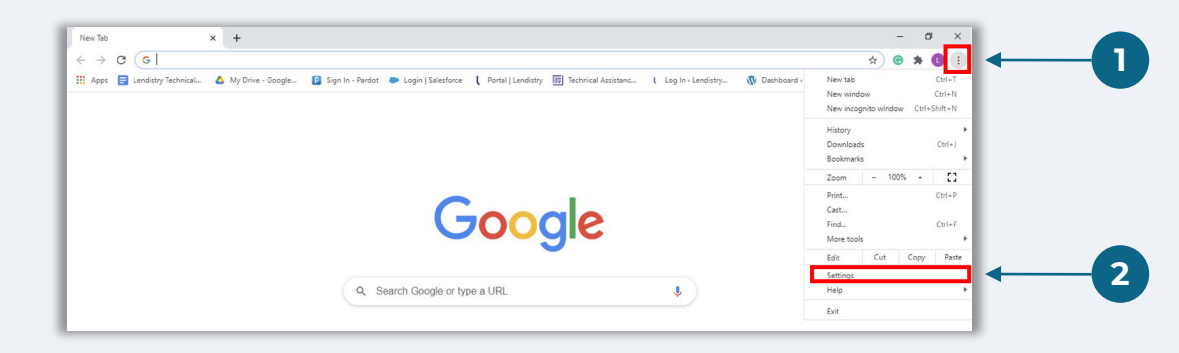

#### Hakbang 2

Pumunta sa "**Privacy at Seguridad**", at piliin ang "**I-clear ang Data sa Pag-browse**."

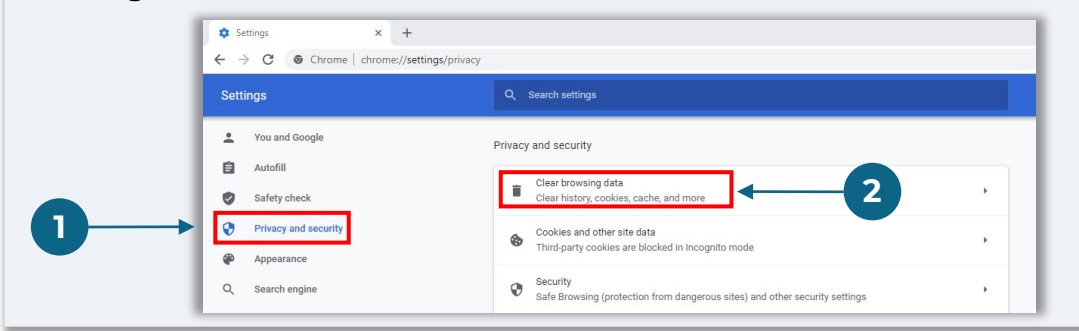

#### Hakbang 3

#### Piliin ang"I-clear ang Data."

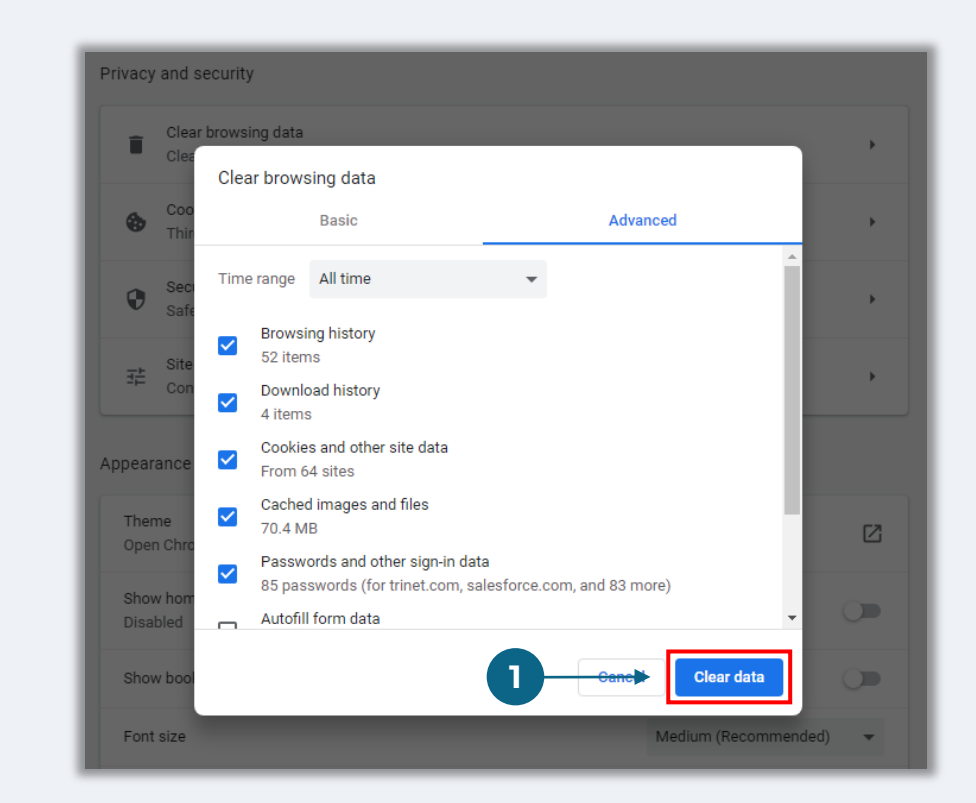

# Paano Gamitin ang Incognito Mode

#### Hakbang 1

I-click ang tatlong tuldok sa kanang sulok sa itaas ng iyong web browser, at pagkatapos ay piliin ang "**Bagong incognito window**."

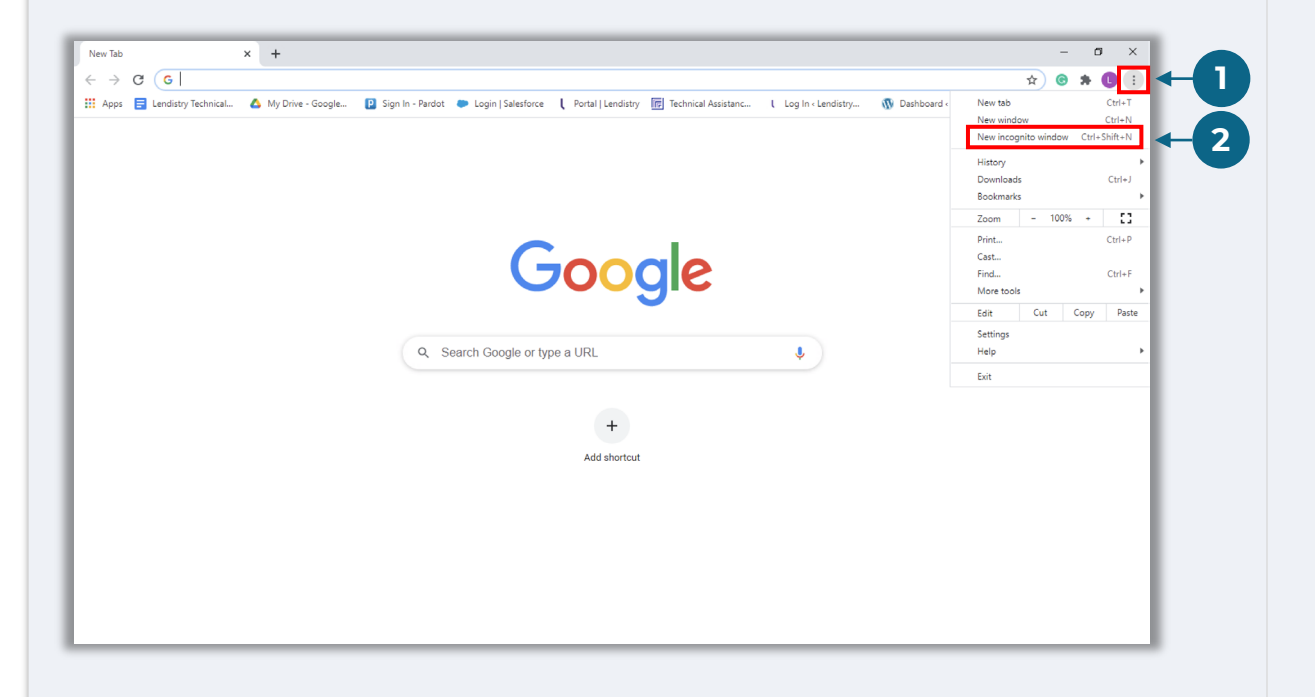

#### Hakbang 2

Magbubukas ang iyong browser ng bagong window ng Google Chrome. Gumamit ng incognito mode sa kabuuan ng proseso ng aplikasyon.

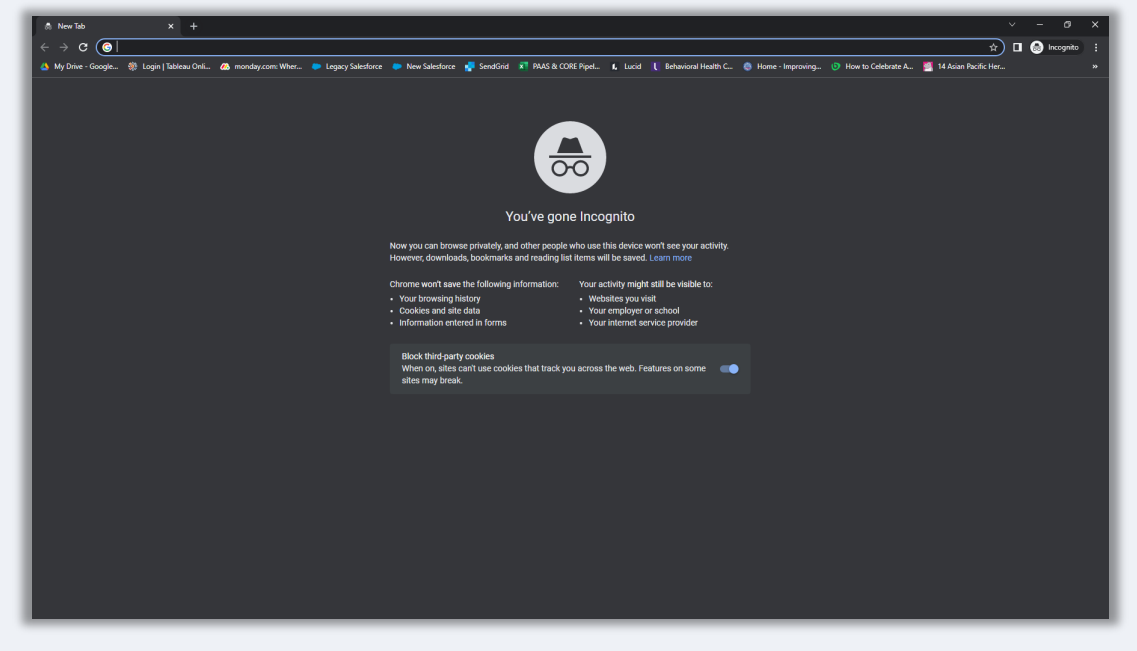

# Paano I-disable ang Mga Pop-Up Blocker

#### Hakbang 1

Magbukas ng bagong window ng Google Chrome, i-click ang tatlong tuldok sa kanang sulok sa itaas, at pumunta sa "**Mga Setting**."

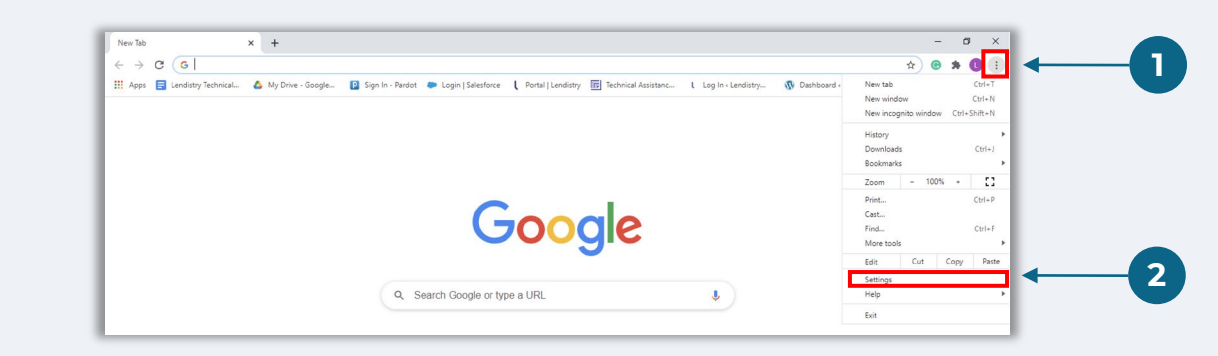

#### Hakbang 2

Pumunta sa "**Privacy at Seguridad**", at pagkatapos ay piliin ang "**Mga Setting ng Site**."

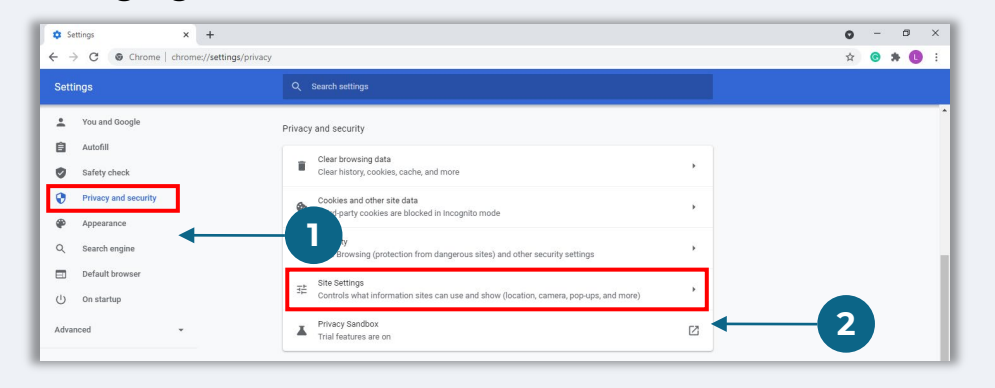

#### Hakbang 3

Piliin ang "**Mga Pop-up at Pag-redirect**." I-click ang button upang maging kulay-asul ito at ang status ay magiging mula sa "**Nakablock**" tungo sa "**Pinapayagan**."

| ٩  | Cookies and site data<br>Third-party cookies are blocked in Incognito mode |  |
|----|----------------------------------------------------------------------------|--|
| <> | JavaScript<br>Allowed                                                      |  |
|    | Images<br>Show all                                                         |  |
| Z  | Pop-ups and redirects<br>Blocked                                           |  |

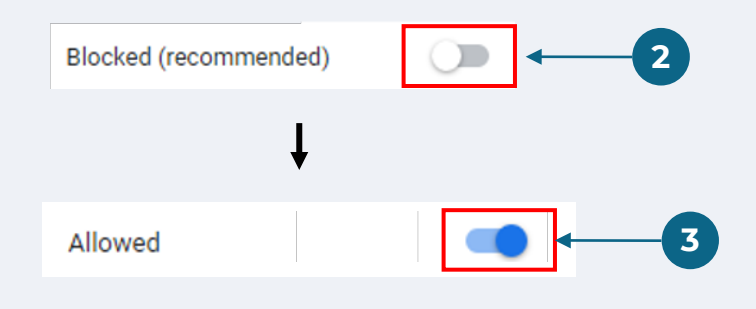

**Gawad Programa para sa Pagkakataong Pangkabuhayan** Mga Grant para sa Maliit na Negosyo – Round 1

# Ang Proseso ng Pagsusuri

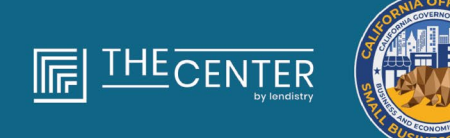

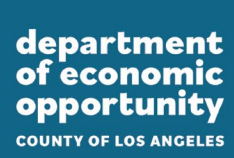

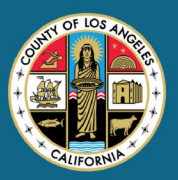

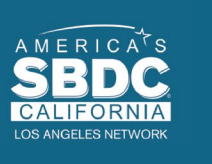

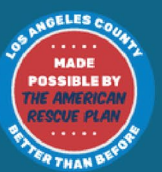

lendirtry

Maraming yugto ng pag-validate ang proseso ng aplikasyon para sa programang ito. Dapat mo munang matugunan ang mga minimum na pangangailangan sa pagiging kwalipikado ng programa upang isaalang-alang para sa grant. **Mahalagang Tala: Hindi ginagarantiya ang grant award kapag natugunan ang mga minimum na pangangailangan sa pagiging kwalipikado.** 

Kapag natukoy na kwalipikado ka para sa programang ito, sasailalim ang iyong aplikasyon sa huling pag-validate upang tukuyin kung aprubado o tinanggihan ka para sa pondo. Bilang bahagi ng proseso ng pag-validate na ito, **kakailanganin mong kumpirmahin ang ilang partikular na impormasyon nang live sa telepono.** May miyembro ng team ng Lendistry na makikipag-ugnayan sa iyo nang direkta upang makumpleto ang prosesong ito.

Kapag ganap nang na-validate ang iyong aplikasyon, makakatanggap ka ng email mula sa Lendistry upang abisuhan ka kung naaprubahan o tinanggihan ka para sa grant na pondo.

#### Paano ko matitingnan ang status ng aking aplikasyon?

Matitingnan mo ang status ng iyong aplikasyon anumang oras sa pamamagitan ng pag-sign in sa Portal ng Lendistry gamit ang username, password, at numero ng mobile na inirehistro. Kapag naka-sign in na, lalabas ang status sa dashboard.

#### Mag-sign in sa Portal ng Lendistry dito:

https://lacountyeog.mylendistry.com/landing

#### Ganap na na-validate ang mga dokumento at impormasyon ng bangko ko at naaprubahan ako para sa pagpopondo. Kailangan ko matatanggap ang pondo?

Kapag ganap nang na-validate at naaprubahan ang iyong aplikasyon para sa grant na pondo, makikita mo ang iyong kasunduan sa grantee at W-9 form bilang **DocuSign na dokumento** sa Portal ng Lendistry. Mangyaring mag-sign in at sundin ang mga tagubilin mula sa DocuSign upang lagyan ng initial, lagda, at petsa ang parehong dokumento.

#### Mag-sign in sa Portal ng Lendistry dito:

https://lacountyeog.mylendistry.com/landing

# Mahalagang Paalala: Hindi ibibigay ang iyong pondo hanggang sa makumpleto ito.

# Katayuan ng Aplikasyon

| Katayuan                                                                                                    | Kung Ano ang Ibig Sabihin                                                                                                    | Kinakailangang Aksiyon ng Aplikante                                                                                                    |
|----------------------------------------------------------------------------------------------------|----------------------------------------------------------------------------------------------------|----------------------------------------------------------------------------------------------------|
| Hindi kumpleto                                                                                                    | Sinimulan mo ang isang aplikasyon ngunit hindi mo ito naisumite.                                                                                                    | Kumpletuhin ang lahat ng seksiyon ng aplikasyon sa loob ng 30 araw mula nang<br>simulan ito. Hindi susuriin o isasaalang-alang para sa isang grant ang mga hindi<br>kumpletong aplikasyon.                                                                                                    |
| Hindi Aktibo                                                                                                    | Hindi nakumpleto ang iyong aplikasyon nang higit sa 30 araw at<br>na-withdraw ito mula sa proseso ng pagsusuri.                                                                                               | Kung nais mong ibalik ang iyong hindi aktibong aplikasyon, mangyaring makipag-<br>ugnayan sa aming nakatuong Call Center                                                                                                    |
| Naisumite ang Aplikasyon                                                                                                    | Nakumpleto mo na ang lahat ng mga seksiyon at naisumite ang aplikasyon.                                                                                                    | Walang karagdagang aksiyon ang hinihiling sa iyo. Makikipag-ugnayan lamang sa iyo<br>ang Lendistry kung kinakailangan ang karagdagang impormasyon o mga dokumento.                                                                                                    |
| Naisumite ang aplikasyon, ngunit<br>kinakailangan ang karagdagang mga<br>dokumento.                                                                                  | Nagsumite ka ng aplikasyon, ngunit kinakailangan ang<br>karagdagang dokumentasyon o impormasyon para maproseso<br>ito ng Lendistry.                                                                           | Mag-sign in sa Portal ng Lendistry at i-upload ang lahat ng bagong dokumento o<br>impormasyong hiniling. Hindi maproseso ang iyong aplikasyon hanggang sa ito ay<br>makumpleto.                                                                                                    |
| Sinusuri ang aplikasyon para sa mga<br>minimum na pangangailangan sa pagiging<br>kwalipikado.                                                                        | Naproseso na ang iyong aplikasyon at dokumentasyon. Sinusuri<br>na ngayon ang iyong aplikasyon para sa pagiging kwalipikado.                                                                                  | Walang karagdagang aksiyon ang hinihiling sa iyo. Makikipag-ugnayan sa iyo ang<br>Lendistry kapag natukoy namin kung kwalipikado ka o hindi kwalipikado para sa isang<br>grant.                                                                                                    |
| HINDI KWALIPIKADO ang iyong aplikasyon<br>dahil hindi nito natutugunan ang mga<br>minimum na pangangailangan sa pagiging<br>kwalipikado ng programa.                 | Hindi natugunan ng iyong aplikasyon ang mga minimum na<br>pangangailangan sa pagiging kwalipikado ng programa upang<br>mapabilang para sa grant award.                                                        | Aabisuhan ka sa pamamagitan ng email kung hindi ka kwalipikado para sa gawad<br>programa na ito. Kung nagkaroon ng error sa iyong web application form o sa<br>dokumentasyong ibinigay bilang bahagi ng iyong aplikasyon, mangyaring makipag-<br>ugnayan sa aming nakatuong Call Center sa loob ng limang (5) araw pagkatapos<br>matanggap ang email na ito. Pakitandaan na hindi nito ginagarantiyahan ang<br>pagbabaligtad ng iyong pagiging hindi kwalipikado. Maaaring hilingin ang mga<br>karagdagang dokumento at impormasyon para patuloy na ma-validate ang iyong<br>aplikasyon. Kung ang Lendistry ay hindi makarinig mula sa iyo sa loob ng takdang<br>panahon na ito, ang iyong pagiging hindi kwalipikado ay mananatili, at ang iyong file ay<br>isasara. |
| Natugunan ng iyong aplikasyon ang mga<br>minimum na pangangailangan sa pagiging<br>kwalipikado ng Programa at<br>magpapatuloy sa sunod na yugto ng pag-<br>validate. | Natugunan ng iyong aplikasyon ang mga minimum na<br>pangangailangan sa pagiging kwalipikado ng Programa at<br>sasailalim sa pag-validate upang tukuyin kung aprubado o<br>tinanggihan ka para sa grant award. | Walang karagdagang aksiyon ang hinihiling sa iyo. Makikipag-ugnayan lamang sa iyo<br>ang Lendistry kung kinakailangan ang karagdagang impormasyon o mga dokumento.                                                                                                    |

# Katayuan ng Aplikasyon

| Katayuan                                                                                                    | Kung Ano ang Ibig Sabihin                                                                                                    | Kinakailangang Aksiyon ng Aplikante                                                                                                    |
|----------------------------------------------------------------------------------------------------|----------------------------------------------------------------------------------------------------|----------------------------------------------------------------------------------------------------|
| Ang mga karagdagang dokumento ay<br>kinakailangan para ang iyong<br>aplikasyon ay magpatuloy sa yugto ng<br>pag-validate. | Ang mga karagdagang dokumento o impormasyon ay<br>kailangan para ganap na ma-validate ang iyong<br>aplikasyon.                                                                                                    | Mag-sign in sa Portal ng Lendistry at i-upload ang lahat ng bagong dokumento<br>o impormasyong hiniling. Hindi maba-validate ang iyong aplikasyon hanggang<br>sa ito ay makumpleto.                                                                                                    |
| Tinanggihan ang Aplikasyon                                                                                                | Tinanggihan ang iyong aplikasyon para sa isang grant<br>award.                                                                                                    | Aabisuhan ka sa pamamagitan ng email kung tinanggihan ka para sa isang<br>grant award. Kung naniniwala kang maling tinanggihan ka, mangyaring<br>makipag-ugnayan sa aming nakatuong Call Center sa loob ng limang (5) araw<br>pagkatapos matanggap ang email na ito. Pakitandaan na hindi nito<br>ginagarantiyahan ang pagbabaligtad ng iyong pagiging hindi kwalipikado.<br>Maaaring hilingin ang mga karagdagang dokumento at impormasyon para<br>patuloy na ma-validate ang iyong aplikasyon. Kung ang Lendistry ay hindi<br>makarinig mula sa iyo sa loob ng takdang panahon na ito, ang iyong<br>pagpapasiya sa pagtanggi ay mananatiling permanente, at ang iyong file ay<br>isasara |
| Inaprubahan ang Aplikasyon                                                                                                | Inaprubahan ang iyong aplikasyon para sa isang grant<br>award.                                                                                                    | Ang iyong Kasunduan sa Pagbibigay ng Gantimpala at W-9 ay gagawing<br>available bilang isang dokumentong DocuSign sa Portal ng Lendistry.<br>Kakailanganin mong mag-sign in at sundin ang mga tagubilin mula sa DocuSign<br>upang lagyan ng initial, lagda, at petsa ang parehong dokumento.                                                                                                    |
| Inaprubahan ang Aplikasyon,<br>Nakabinbin na Mga Grant Docs                                                               | Ang iyong Kasunduan sa Pagbibigay ng Gantimpala at W-9<br>ay available bilang isang dokumentong DocuSign sa Portal<br>ng Lendistry.                                                                                                    | Mag-sign in sa Portal ng Lendistry at sundin ang mga tagubilin mula sa<br>DocuSign upang lagyan ng initial, lagda, at petsa ang parehong dokumento.<br>Mahalagang Paalala: Hindi ibibigay ang iyong pondo hanggang sa makumpleto<br>ito.                                                                                                    |
| Natanggap ang Mga Grant Docs                                                                                              | Natanggap ng Lendistry ang iyong ganap na<br>naisakatuparan na Kasunduan sa Pagbibigay ng<br>Gantimpala at W-9. Ang iyong impormasyon sa<br>pagbabangko ay dadaan sa isang huling pag-validate<br>bago pondohan. Makakatanggap ka ng mga pondo sa<br>pamamagitan ng ACH. | Walang karagdagang aksiyon ang hinihiling sa iyo. Makikipag-ugnayan lang sa<br>iyo ang Lendistry kung may mga isyu sa pag-set up ng ACH transfer sa iyong<br>bank account.                                                                                                    |
| Pinondohan ng Grant                                                                                                    | Ganap kang napondohan para sa iyong karapat-dapat na grant award.                                                                                                    | Walang karagdagang aksiyon ang hinihiling sa iyo. Sarado na ngayon ang iyong file.                                                                                                    |